# Содержание

| 1 Описание и работа                                            | 5  |
|----------------------------------------------------------------|----|
| 1.1 Назначение изделия                                         | 5  |
| 1.2 Технические характеристики                                 | 5  |
| 1.3 Состав изделия                                             | 7  |
| 1.4 Устройство и работа модема                                 | 7  |
| 1.5 Обеспечение взрывозащищенности модема                      | 8  |
| 1.6 Маркировка                                                 | 9  |
| 1.7 Упаковка                                                   | 10 |
| 2 Использование по назначению                                  | 12 |
| 2.1 Эксплуатационные ограничения                               | 12 |
| 2.2 Подготовка модема к работе                                 | 12 |
| 2.3 Использование модема                                       | 35 |
| 3 Техническое обслуживание                                     | 39 |
| 3.1 Общие указания                                             | 39 |
| 3.2 Порядок технического обслуживания изделия                  | 39 |
| 3.3 Консервация                                                | 40 |
| 4 Условия транспортирования и хранения                         | 41 |
| Приложение А Ссылочные нормативные документы                   | 42 |
| Приложение Б Структура условного обозначения HART-USB модемов  |    |
| Метран-682                                                     | 43 |
| Приложение В Внешний вид и габаритные размеры HART-USB модемов |    |
| Метран-682                                                     | 44 |
| Приложение Г Схемы подключения HART-USB модемов Метран-682     | 45 |

Настоящее руководство по эксплуатации (далее РЭ) предназначено для изучения устройства, принципа действия, правил эксплуатации и технического обслуживания HART-USB модема Метран-682 (далее - модема).

В РЭ приведены основные технические характеристики модема, сведения о работе функциональных блоков, требования по эксплуатации модема, правила транспортирования и хранения и другие сведения, необходимые для правильной эксплуатации.

Модем относится согласно ГОСТ 27.003 к изделиям конкретного назначения, вида 1, многократного циклического применения, невосстанавливаемым.

Эксплуатация модема без ознакомления с настоящим РЭ не рекомендуется.

Перечень документов, на которые даны ссылки в настоящем руководстве, приведены в приложении А.

#### 1 Описание и работа

#### 1.1 Назначение изделия

1.1.1 Модем предназначен для согласования (связи) персонального компьютера или средств автоматизированных систем управления технологическими процессами (АСУ ТП), имеющих соответствующее программное обеспечение и USB порт, с интеллектуальными устройствами, поддерживающими HARTпротокол (датчики давления Метран-100, преобразователи температуры Метран-280 и др.).

1.1.2 Конструктивно модем выполнен в моноблочном настольном исполнении. Модем разработан в общепромышленном и взрывозащищенном исполнениях. Модем взрывозащищенного исполнения Ex соответствует требованиям ГОСТ 30852.10, имеет маркировку взрывозащиты [Exia]IIC по TP TC 012/2011, ГОСТ 30852.0 и предназначен для установки вне взрывоопасных зон. Модем взрывозащищенного исполнения Ex может применяться для работы с устройствами (датчиками), установленными во взрывоопасных зонах.

1.1.3 Условное обозначение модема при заказе и в другой документации составляется по структурной схеме, приведённой в приложении Б.

1.2 Технические характеристики

1.2.1 Модем соответствует техническим условиям ТУ 4218-052-12580824-2005.

1.2.2 Модем обеспечивает сопряжение персонального компьютера (стандартной комплектации с USB портом), имеющего соответствующее программное обеспечение, с устройствами, поддерживающими HART протокол. Модем не является средством измерения и не вносит дополнительной погрешности в аналоговый измерительный сигнал.

5

1.2.3 Модем обеспечивает передачу и прием HART сигналов в соответствии с требованиями спецификации физического уровня HART протокола

HCF\_SPEC-54 редакции 8.1 для первичного мастера.

1.2.4 Технические характеристики HART-USB модема представлены в таблице 1.

Таблица 1

| Параметр                                                                                                    | Значение                    |
|----------------------------------------------------------------------------------------------------|-----------------------------|
| 1                                                                                                    | 2                           |
| Характеристики внешнего воздействия                                                                                                    |                             |
| Рабочий диапазон температур, °С                                                                                                    | От 0 до +50                 |
| Рабочий диапазон атмосферного давления, кПа                                                                                                    | от 84,0 до 106,7            |
| Внешнее переменное магнитное поле частотой 50 Гц напряженностью,                                                                                                    | 400                         |
| не более, А/м                                                                                                    |                             |
| Климатическое исполнение по ГОСТ 15150                                                                                                    | УХЛ 3.1                     |
| Группа исполнения по стойкости к вибрации по ГОСТ Р 52931                                                                                                    | V1                          |
| Общие технические характеристики                                                                                                    |                             |
| Степень защиты от воздействия окружающей среды по ГОСТ 14254:                                                                                                    |                             |
| Для модема общепромышленного исполнения;                                                                                                    | IP20                        |
| Для модема взрывозащищенного исполнения.                                                                                                    | IP40                        |
| Тип разъема для подключения интеллектуальных устройств, поддержи-                                                                                                    | Гнездо-коннектор            |
| вающих HART протокол, согласно ГОСТ 14254:                                                                                                    |                             |
| Для модема общепромышленного исполнения;                                                                                                    | Socket 4 мм PCB             |
| Для модема взрывозащищенного исполнения                                                                                                    | Socket 4 мм (IP 54)         |
| Выходной цифровой сигнал на базе интерфейса                                                                                                    | USB                         |
| Масса, кг, не более                                                                                                    | 0,08                        |
| Средняя наработка до отказа, ч, не менее                                                                                                    | 50000                       |
| Электрические характеристики                                                                                                    |                             |
| Класс защиты от поражения электрическим током по ГОСТ 12.2.007.0                                                                                                    | III                         |
| Напряжение питания модема (от USB порта), не более, В                                                                                                    | 5                           |
| Ток потребления, не более, мА                                                                                                    | 30                          |
| Значения испытательного напряжения при проверке прочности изоля-                                                                                                    |                             |
| ции между входными и выходными цепями модема:                                                                                                    |                             |
| - для модемов общепромышленного исполнения, В                                                                                                    | 250                         |
| - для модемов взрывозащищенного исполнения, В                                                                                                    | 1500                        |
| Сопротивление электрической изоляции между входными и выходны-                                                                                                    |                             |
| ми цепями модема при нормальных климатических условиях:                                                                                                    |                             |
|                                                                                                    |                             |
| - для модемов общепромышленного исполнения, не менее, том                                                                                                    | 10                          |
| <ul> <li>для модемов вощепромышленного исполнения, не менее, МОм</li> <li>для модемов взрывозащищенного исполнения, не менее, МОм</li> </ul>                                                                                                    | 10<br>40                    |
| <ul> <li>- для модемов общепромышленного исполнения, не менее, МОм</li> <li>- для модемов взрывозащищенного исполнения, не менее, МОм</li> <li>Амплитуда HART сигнала синусоидальной формы с частотой 1200 или</li> </ul>                                                                     | 10<br>40<br>0,3±0,1         |
| <ul> <li>для модемов общепромышленного исполнения, не менее, МОм</li> <li>для модемов взрывозащищенного исполнения, не менее, МОм</li> <li>Амплитуда HART сигнала синусоидальной формы с частотой 1200 или</li> <li>2200 Гц, В</li> </ul>                                                     | 10<br>40<br>0,3±0,1         |
| <ul> <li>для модемов общепроявшленного исполнения, не менее, МОм</li> <li>для модемов взрывозащищенного исполнения, не менее, МОм</li> <li>Амплитуда HART сигнала синусоидальной формы с частотой 1200 или</li> <li>2200 Гц, В</li> <li>Входной импеданс (HART вход), Ом, не менее</li> </ul> | 10<br>40<br>0,3±0,1<br>5000 |

Продолжение таблицы 1

| 1                                                                   | 2               |
|---------------------------------------------------------------------|-----------------|
| Обнаружение HART сигнала при размахе амплитуды более, мВ            | 120             |
| Отсутствие реакции на HART сигнал при размахе амплитуды менее, мВ   | 80              |
| Входные значения искробезопасных электрических цепей модема         | а Ех исполнения |
| Максимальное входное напряжение постоянного тока U <sub>i</sub> , В | + 24            |
| Максимальный входной постоянный ток I <sub>i</sub> , мА             | 120             |
| Максимальная внутренняя емкость С <sub>i</sub> , нФ                 | 10              |
| Максимальная внутренняя индуктивность L <sub>i</sub> , мкГн         | 10              |
| Выходные значения искробезопасных электрических цепей модем         | а Ех исполнения |
| Максимальное выходное напряжение U <sub>0</sub> , В                 | + 2,5           |
| Максимальный выходной ток I <sub>0</sub> , мА                       | 25              |
| Максимальная внешняя емкость С <sub>0</sub> , мкФ                   | 0,07            |
| Максимальная внешняя индуктивность L <sub>0</sub> , мГн             | 1,0             |

1.2.5 Внешний вид и габаритные размеры модема приведены в приложении В.

- 1.2.6 Масса модема не должна превышать 0,08 кг.
- 1.3 Состав изделия

1.3.1 Комплектация модема приведена в паспорте СПГК.5224.000.00 ПС.

1.4 Устройство и работа модема

1.4.1 Структурная схема и работа модема представлена на рисунке 1.

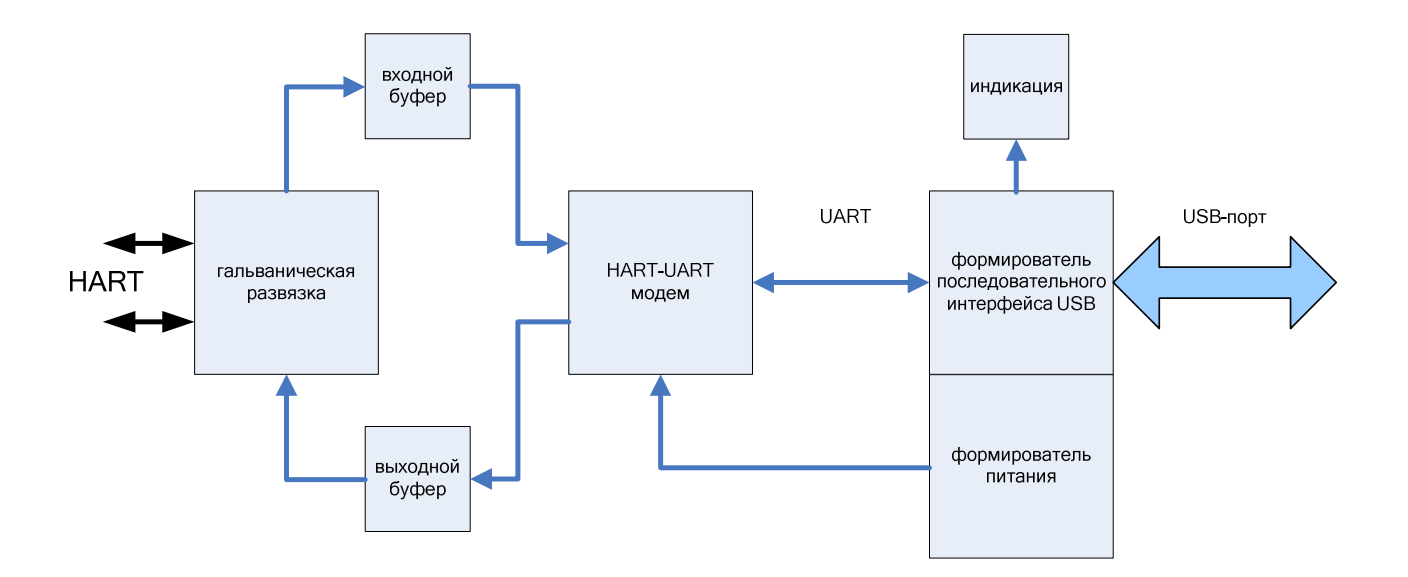

Рисунок 1 – Структурная схема модема

1.4.2 Работа модема

1.4.2.1 Основной частью модема являются две функционально законченные микросхемы: одна предназначенная для преобразования НАRT-сигналов в сигнал последовательного интерфейса UART и обратно; другая микросхема – формирователь последовательного интерфейса USB из UART и наоборот, осуществляющая также питание модема.

1.4.2.2 Входной НАRT-сигнал подается через входной буфер и гальваническую развязку на НАRT-модем, преобразующий частотно-модулированный сигнал в последовательный цифровой сигнал UART, который преобразуется формирователем последовательного интерфейса USB в сигнал стандарта USB.

Выходной сигнал формируется в обратном порядке: из стандартного сигнала USB в сигнал UART, а затем в частотно-модулированный HART-сигнал. После HART-модема сигнал проходит через выходной буфер и гальваническую развязку.

1.4.2.3 Индикация модема: при подключении к USB порту – зажигается светодиод зеленого цвета; при преобразовании сигнала от USB интерфейса в HART протокол – зажигается светодиод оранжевого цвета

Питание модема осуществляется от USB-порта компьютера.

1.5 Обеспечение взрывозащищенности модема

1.5.1 Обеспечение взрывозащищенности модема достигается за счет выполнения следующих требований:

- подключаемые к модему Метран-682 устройства должны иметь искробезопасные электрические цепи по ГОСТ 30852.10, а их искробезопасные параметры (уровень искробезопасной цепи и подгруппа электрооборудования) должны соответствовать условиям применения во взрывоопасной зоне;

- суммарные электрические емкость и индуктивность присоединяемого электрооборудования и кабельной линии связи не должны превышать значений, допустимых для искробезопасной цепи подгруппы IIC по ГОСТ 30852.10.

8

1.5.2 Маркировка взрывозащиты указана в 1.6, в объеме требований ТР ТС 012/2011, ГОСТ 30852.0, ГОСТ 30852.10.

1.6 Маркировка

Маркировка модемов производится этикеткой и табличками, прикрепленными к верхней и нижней крышкам модема;

а) на верхней крышке:

- для модемов общепромышленного исполнения:

- обозначение изделия;

- графическое обозначение входов HART и USB сигналов.

- для модемов взрывозащищенного исполнения (Ex):

- обозначение изделия;

- графическое обозначение входов HART и USB сигналов;

- маркировка взрывозащиты [Exia]IIC (связанное электрооборудование) по ГОСТ 30852.0;

- наименование органа по сертификации;

- номер сертификата;

- знак соответствия Ех (в соответствии с ТР ТС 012/2011, приложение 2);

- единый знак обращения продукции на рынке государств – членов.

Таможенного союза.

б) на нижней крышке:

- для модемов общепромышленного исполнения:

- торговая марка завода – изготовителя;

- наименование изделия;

- порядковый номер модема по системе нумерации предприятия-изготовителя;

- дата выпуска (месяц, год);

- страна-изготовитель.

- для модемов взрывозащищенного исполнения (Ex):

- порядковый номер модема по системе нумерации предприятия-изготовителя;

-дата выпуска (месяц, год);

- страна изготовитель;
- условия эксплуатации (температура внешней среды);
- характеристики входной измерительной цепи
- Максимальное входное напряжение постоянного тока Ui 24 В
- Максимальный входной постоянный ток Ii 120 мА
- Максимальная внутренняя емкость Ci 10 нФ
- Максимальная внутренняя индуктивность Li 10 мкГн
- характеристики выходной измерительной цепи
- Максимальное выходное напряжение постоянного тока Uo 2,5 В
- Максимальный выходной постоянный ток Іо 25 мА
- Максимальная внешняя емкость Со 0,07 мкФ
- Максимальная внешняя индуктивность Lo 1,0 мГн
- параметры электропитания
- Напряжение постоянного тока Um 5 В.

1.7 Упаковка

1.7.1 Упаковка модема должна обеспечивать его сохранность при хранении, эксплуатации и транспортировании.

1.7.2 Упаковку следует производить в закрытых вентилируемых помещениях при температуре окружающего воздуха от плюс 15 °C до плюс 40 °C и относительной влажности до 80 % при отсутствии в окружающей среде агрессивных примесей.

1.7.3 Модем, комплектующие изделия должны быть уложены в сумкучехол, паспорт, руководство по эксплуатации и диск должны быть уложены в полиэтиленовый пакет типа Zip Lock.

1.7.4 В потребительскую тару - коробку из картона по ГОСТ 7933 или гофрированного картона по ГОСТ Р 52901 на дно размещают техническую документацию с диском и поверх них упакованный модем с комплектующими. Габаритные размеры потребительской тары не должны превышать 215х200х72 мм.

1.7.5 Стыки клапанов картонной коробки должны быть заклеены пленкой ДТТ. На коробку должна быть наклеена этикетка и ведомость упаковочная.

Примечание: допускается взамен этикетки цветографическое оформление потребительской тары.

1.7.6 Картонная коробка с модемом, комплектующими изделиями и технической документацией должна быть уложена в транспортный ящик или коробку.

## 2 Использование по назначению

## 2.1 Эксплуатационные ограничения

2.1.1 В таблице 2 приведены параметры внешних воздействий и эксплуатаци-

онные параметры, при которых модем сохраняет свои характеристики.

### Таблица 2

| Внешние воздействия                                                                                                    | Значение    |
|----------------------------------------------------------------------------------------------------|-------------|
| 1 Климатические факторы:                                                                                                    |             |
| - температура окружающей среды, °С                                                                                           | от 0 до +50 |
| - атмосферное давление, кПа                                                                                                  | 84 - 106,7  |
| - относительная влажность воздуха, % при темпера-<br>туре плюс 35 °C и более низких температурах без кон-<br>денсации влаги. | до 98       |
| 2 Механические нагрузки:                                                                                                    |             |
| - частота вибрации, Гц                                                                                                    | 10 - 150    |
| - амплитуда смещения, мм                                                                                                    | 0,075       |

## 2.2 Подготовка модема к работе

2.2.1 Перед каждым использованием модема необходимо провести внешний осмотр целостности модема и кабелей из комплекта поставки. Порядок проведения внешнего осмотра приведен в 3.2.2. Эксплуатировать модем с повреждениями и другими неисправностями категорически запрещается.

2.2.2 Подсоединение модема к компьютеру осуществляется с помощью экранированного USB кабеля, входящего в комплект поставки модема. При подсоединении USB кабеля к компьютеру на лицевой стороне модема должен загореться зеленый светодиод, сигнализирующий о наличии питания модема. HART-USB модем предназначен для работы с персональными компьютерами с операционными системами Windows 2000/XP и Windows 7. На линию интеллектуального датчика модем подсоединяется при помощи измерительных щупов с наконечниками. Полярность подключаемых к модему проводников значения не имеет.

Электрическая схема подсоединения к устройствам, поддерживающим НАRT протокол, приведена в приложении Г.

Порядок установки драйверов для HART-USB модема на персональные компьютеры с операционными системами Windows 2000/ХР прописан в 2.2.3, для операционной системы Windows 7 – в 2.2.4.

2.2.3 Установка драйверов для HART-USB модема на персональные компьютеры с операционными системами Windows 2000/ХР. Для корректной работы модема необходимо последовательно установить два драйвера: драйвер, ответственный за работу USB шины модема, и драйвер виртуального COM-порта.

2.2.3.1 После первого подключения модема к компьютеру на мониторе компьютера должно появиться сообщение «Обнаружено подключение нового устройства». После обнаружения нового оборудования ОС Windows запустит «Мастер установки нового оборудования» в соответствии с рисунком 2.

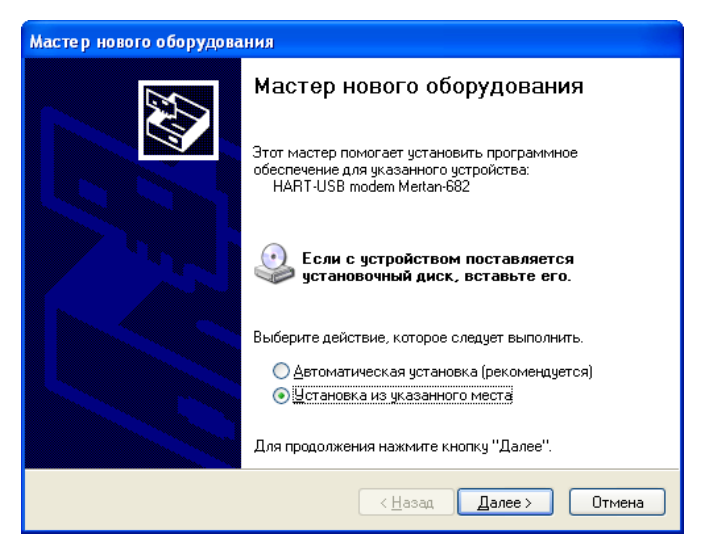

Рисунок 2- Мастер установки нового оборудования

2.2.3.2 В соответствии с рекомендациями «Мастера нового оборудования» необходимо вставить диск из комплекта поставки модема Метран–682. Выбрать режим «Установка из указанного места» и нажать кнопку «Далее».

2.2.3.3 В параметрах поиска и установки «Мастера нового оборудования» (рисунок 3) выбрать пункт «Не выполнять поиск. Я сам выберу нужный драйвер».

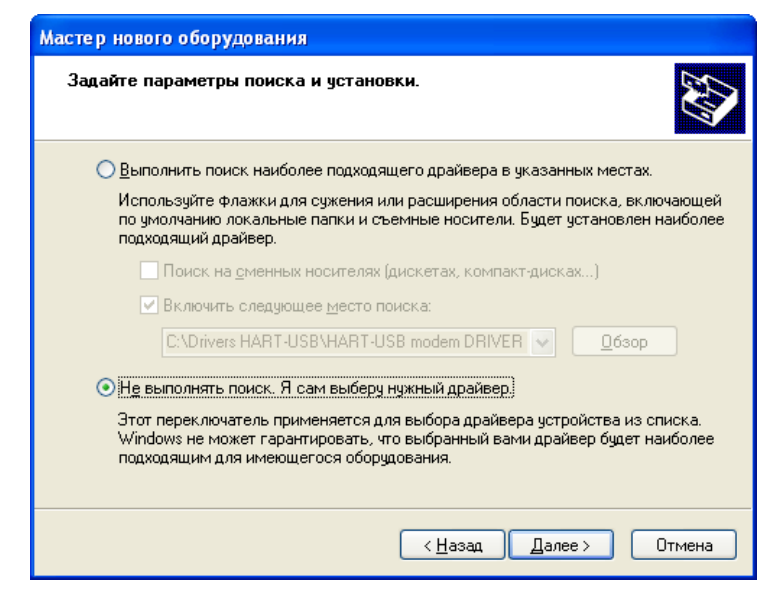

Рисунок 3

2.2.3.4 В меню «Тип устройства» (рисунок 4) нажать кнопку «Далее», через несколько секунд появится список производителей оборудования и предлагаемых к ним драйверов в соответствии с рисунком 5. Необходимо выбрать «Установить с диска».

| Мастер нового оборудования                                                                                                    |             |
|----------------------------------------------------------------------------------------------------|-------------|
| Тип устройства                                                                                                    |             |
| Выберите тип оборудования и нажмите кнопку "Далее".<br>Стандартные <u>т</u> ипы оборудования:                                                                                   |             |
| Показать все устройства<br>Dot4Usb HPZ12<br>Dot4Usb HPZ12<br>DVD и CD-ROM дисководы<br>DIDE ATA/ATAPI контроллеры<br>EEEE 1284.4 совместимые принтеры<br>EEEE 1284.4 устройства |             |
| See IEEE 1394 и SCSI-принтеры<br>→ NetOp Drivers<br>■ PCMCIA во эттеры                                                                                                    |             |
| < <u>Н</u> азад Дал                                                                                                    | ее > Отмена |

Рисунок 4

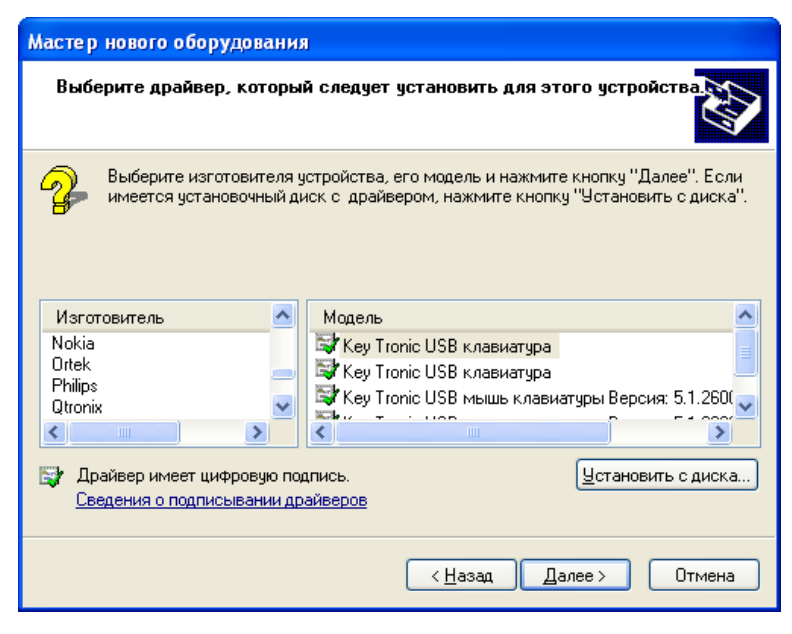

Рисунок 5

2.2.3.5 В окне «Установка с диска» (рисунок 6) посредством кнопку «Обзор» указать путь к месторасположению папки «HART-USB modem Drivers» на компакт диске в соответствии с рисунком 7.

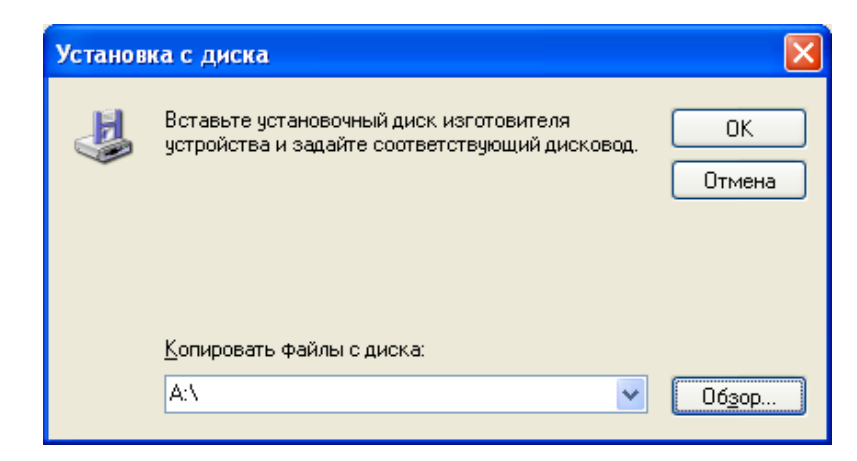

Рисунок 6

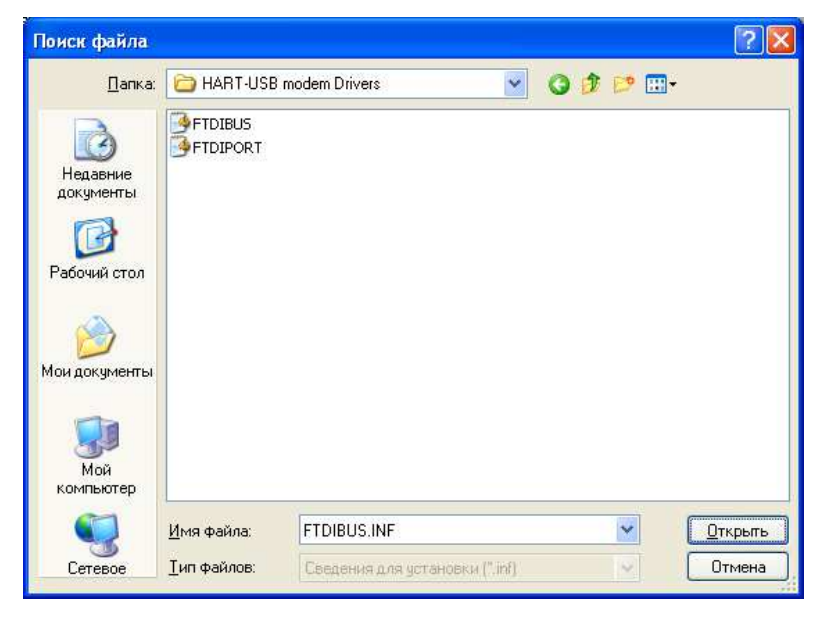

Рисунок 7

2.2.3.6 Первым для установки выбрать драйвер FTDIBUS, ответственный за работу USB шины модема, нажать кнопку «Открыть». В окне «Установка с диска» (рисунок 6) нажать кнопку «ОК».

2.2.3.7 В окне (рисунок 8) должен появиться драйвер с именем «HART-USB modem Metran-682». Нажать кнопку «Далее». Подтвердить установку данного программного обеспечения для Windows XP (рисунок 9), нажав кнопку «Все равно продолжить».

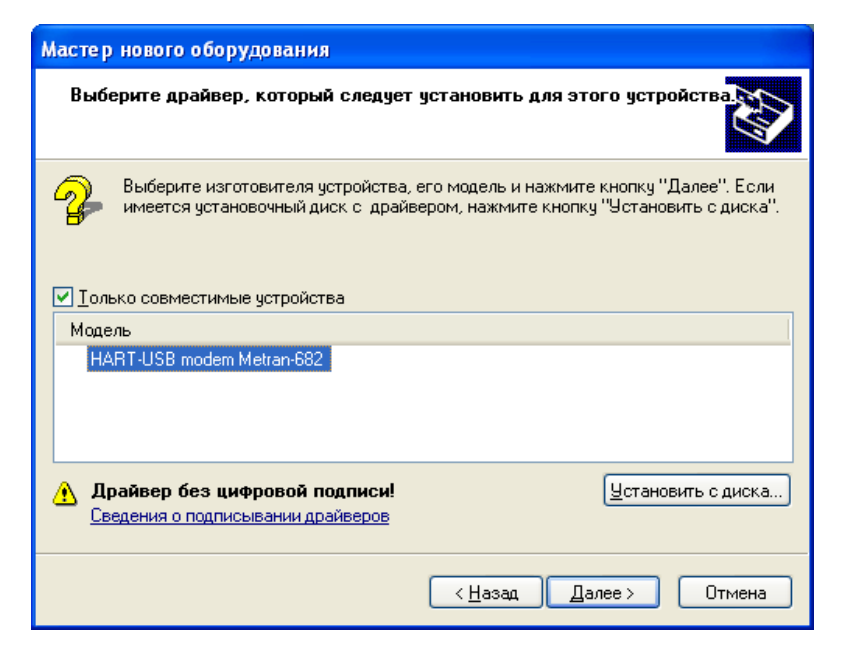

Рисунок 8

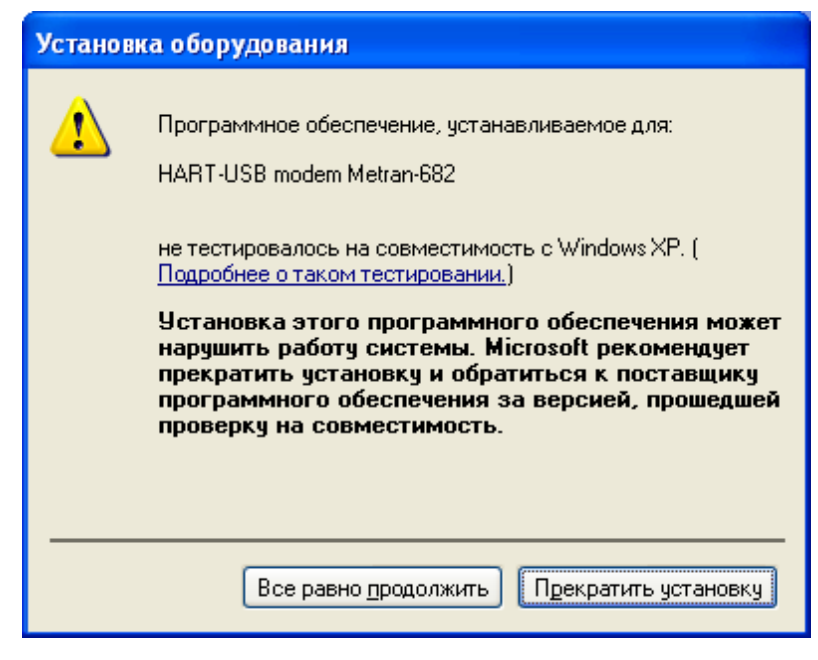

Рисунок 9

2.2.3.8 Дождаться копирование драйвера в системные папки, после чего завершить работу «Мастера нового оборудования», нажав кнопку «Готово» в соответствии с рисунком 10.

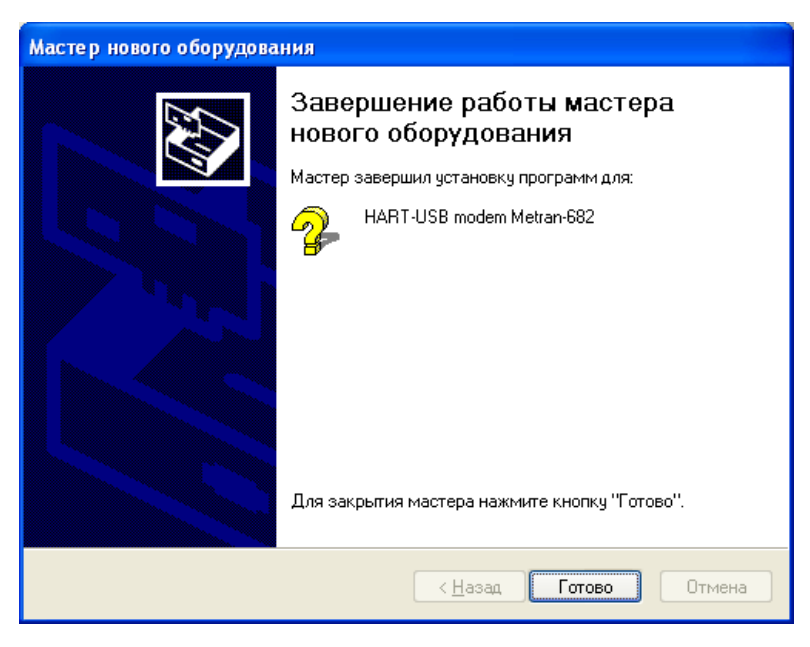

Рисунок 10

2.2.3.9 Через несколько секунд ОС Windows повторно запустит «Мастер нового оборудования» для установки второго драйвера, ответственного за создание и работу виртуального СОМ порта. В соответствии с рекомендациями по установки первого драйвера FTDIBUS (2.2.3.3 – 2.2.3.5) произвести установку второго драйвера FTDIPORT в соответствии с рисунком 7.

Нажать кнопку «Открыть». Затем в окне «Установка с диска» (рисунок 6) нажать кнопку «ОК». На экране появится окно в соответствии с рисунком 11.

| Мастер нового оборудования                                             |                                                                                         |
|------------------------------------------------------------------------|-----------------------------------------------------------------------------------------|
| Выберите драйвер, который следует                                      | установить для этого устройства.                                                        |
| Выберите изготовителя устройства,<br>имеется установочный диск с драйв | его модель и нажмите кнопку "Далее". Если<br>ером, нажмите кнопку "Установить с диска". |
| Іолько совместимые устройства                                          |                                                                                         |
| Модель                                                                 |                                                                                         |
| HART-USB modem Port                                                    |                                                                                         |
| Драйвер без цифровой подписи!<br>Сведения о подписывании драйверов     | <u> </u>                                                                                |
|                                                                        | < <u>Н</u> азад Далее > Отмена                                                          |

Рисунок 11

Нажать кнопу «Далее», произвести подтверждение на использование данного программного обеспечения совместно с Windows XP в соответствии с рисунком 9, дождаться завершения копирования драйвера в системные папки и завершить работу «Мастера нового оборудования» в соответствии с рисунком 10.

2.2.3.10 Если установка драйверов прошла удачно, то система Windows предложит, для корректной работы нового оборудования, перезагрузить компьютер. После перезагрузки проверьте правильность установки и регистрации HART-USB модема.

Проверить корректность установки драйверов модема и номер присвоенного СОМ - порта можно, воспользовавшись «Диспетчером устройств» операционной системы Windows, в соответствии с рисунком 12.

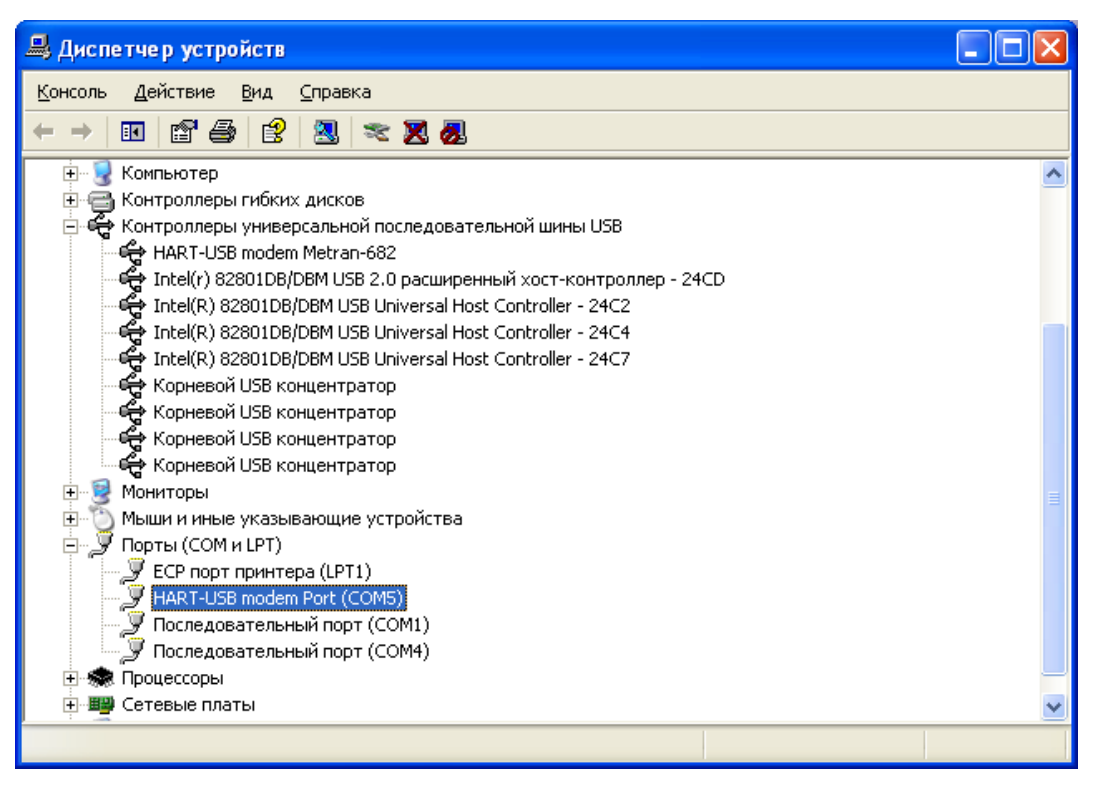

Рисунок 12

Примечание – Если установка драйверов при соблюдении всех рекомендаций производится некорректно, необходимо обратиться в сервисную организацию для получения консультации.

2.2.4 Установка драйверов для HART-USB модема на персональные компьютеры с операционной системой Windows 7. Для корректной работы модема необходимо последовательно установить два драйвера: драйвер, ответственный за работу USB шины модема, и драйвер виртуального COM-порта.

2.2.4.1 Если персональный компьютер подключен к сети Интернет, то Windows 7 может в автоматическом режиме установить драйвера для работы USB шины модема и виртуального COM-порта при первом подключении HART-USB модема к персональному компьютеру. В этом случае в правом нижнем углу монитора последовательно будут появляться надписи «Найдено новое оборудование», «Установка программного обеспечения драйвера устройства» и «Устройство готово к использованию». Далее для проверки корректной установки драйверов необходимо зайти в диспетчер устройств. Для этого щелкните правой

кнопкой мыши на иконке «Компьютер» и выберите пункт меню «Свойства» в соответствии с рисунком 13.

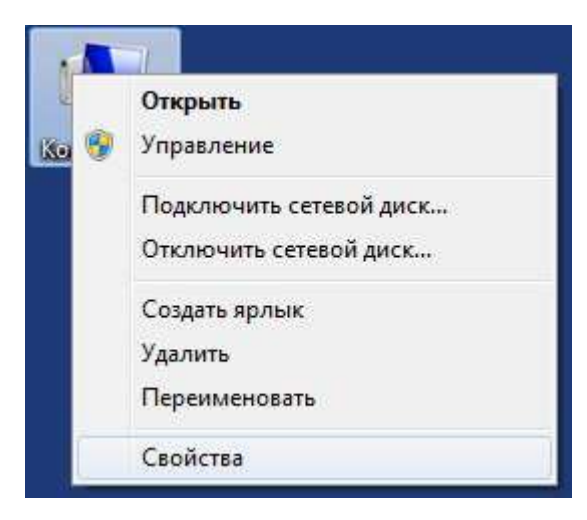

Рисунок 13

В открывшемся окне выберете пункт «Диспетчер устройств» в соответствии с рисунком 14

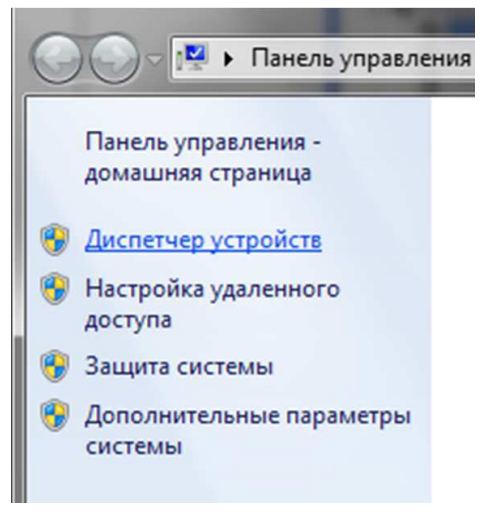

Рисунок 14

В случае отсутствия у пользователя прав администратора будет выведено предупреждающее сообщение. С ним нужно согласиться, нажав клавишу «ОК» в соответствии с рисунком 15.

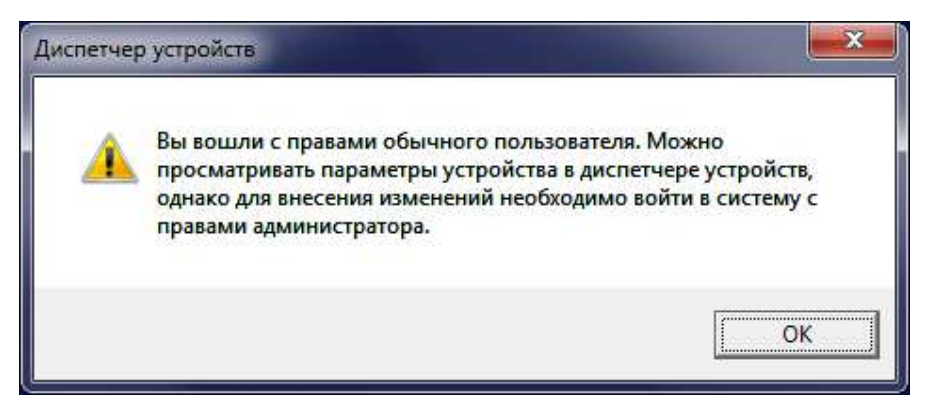

Рисунок 15

Модем должен определиться в диспетчере устройств на вкладке «Контроллеры USB» как устройство «USB Serial Converter», а COM-порт на вкладке «Порты (COM и LPT)» как устройство «USB serial Port (COM3)» в соответствии с рисунком 16.

При этом номер СОМ-порта может отличаться от указанного и зависит от конфигурации оборудования на конкретном компьютере.

| 🚔 Диспетчер устройств                                                     | - • <b>• ×</b> |
|---------------------------------------------------------------------------|----------------|
| <u>Ф</u> айл <u>Действие</u> <u>Вид</u> <u>С</u> правка                   |                |
|                                                                           |                |
| Б Компьютер                                                               | *              |
| 🍙 🖶 Контроллеры USB                                                       |                |
| 🟺 USB Serial Converter                                                    |                |
| 🟺 Корневой USB-концентратор                                               |                |
| — 🏺 Корневой USB-концентратор                                             |                |
| — 🟺 Корневой USB-концентратор                                             | 170            |
| 🟺 Корневой USB-концентратор                                               |                |
| — 🖗 Корневой USB-концентратор                                             |                |
| 🚽 🟺 Корневой USB-концентратор                                             |                |
| — 🟺 Корневой USB-концентратор                                             |                |
| 🟺 Корневой USB-концентратор                                               |                |
| 🟺 Расширенный хост-контроллер USB для семейства Intel(R) ICH10 - ЗАЗА     |                |
| 🚽 🖗 Расширенный хост-контроллер USB для семейства Intel(R) ICH10 - ЗАЗС   |                |
| 🟺 Универсальный хост-контроллер USB для семейства Intel(R) ICH10 - 3А35   | =              |
| 🛱 Универсальный хост-контроллер USB для семейства Intel(R) ICH10 - 3А36   |                |
| 🛱 Универсальный хост-контроллер USB для семейства Intel(R) ICH10 - 3А37   |                |
| 🚽 🖟 Универсальный хост-контроллер USB для семейства Intel(R) ICH10 - 3А38 |                |
| 📖 🔓 Универсальный хост-контроллер USB для семейства Intel(R) ICH10 - 3А39 |                |
| 📖 🛱 Универсальный хост-контроллер USB для семейства Intel(R) ICH10 - 3А34 |                |
| 🔉 🛄 Мониторы                                                              |                |
| » Малии и иные указывающие устройства                                     |                |
| ▲ ЛЭТ Порты (СОМ и LPT)                                                   | 0.00           |
| - 19 Communications Port (COM1)                                           |                |
|                                                                           |                |
| USB Serial Port (COM3)                                                    |                |
| ь 🔲 Процессоры                                                            | ( <b>1</b> 50) |
|                                                                           |                |

Рисунок 16

Этих драйверов достаточно для работы модема. Однако если имя устройства в диспетчере задач имеет значение для дальнейшей работы, то необходимо вручную обновить драйвера с диска из комплекта поставки. После этого модем будет отображаться уже как устройство «HART-USB modem Metran-682».

ВНИМАНИЕ! УСТАНОВКА ДРАЙВЕРОВ НА УСТРОЙСТВО В РУЧНОМ РЕЖИМЕ ВОЗМОЖНА ТОЛЬКО ПРИ НАЛИЧИИ У ПОЛЬЗОВАТЕЛЯ ПЕР-СОНАЛЬНОГО КОМПЬЮТЕРА ПРАВ АДМИНИСТРАТОРА.

Выпадающее контекстное меню при щелчке правой кнопкой мыши на названии устройства различно для случаев наличия у пользователя персонального компьютера прав администратора (рисунок 16 а) или их отсутствии (рисунок 16 б).

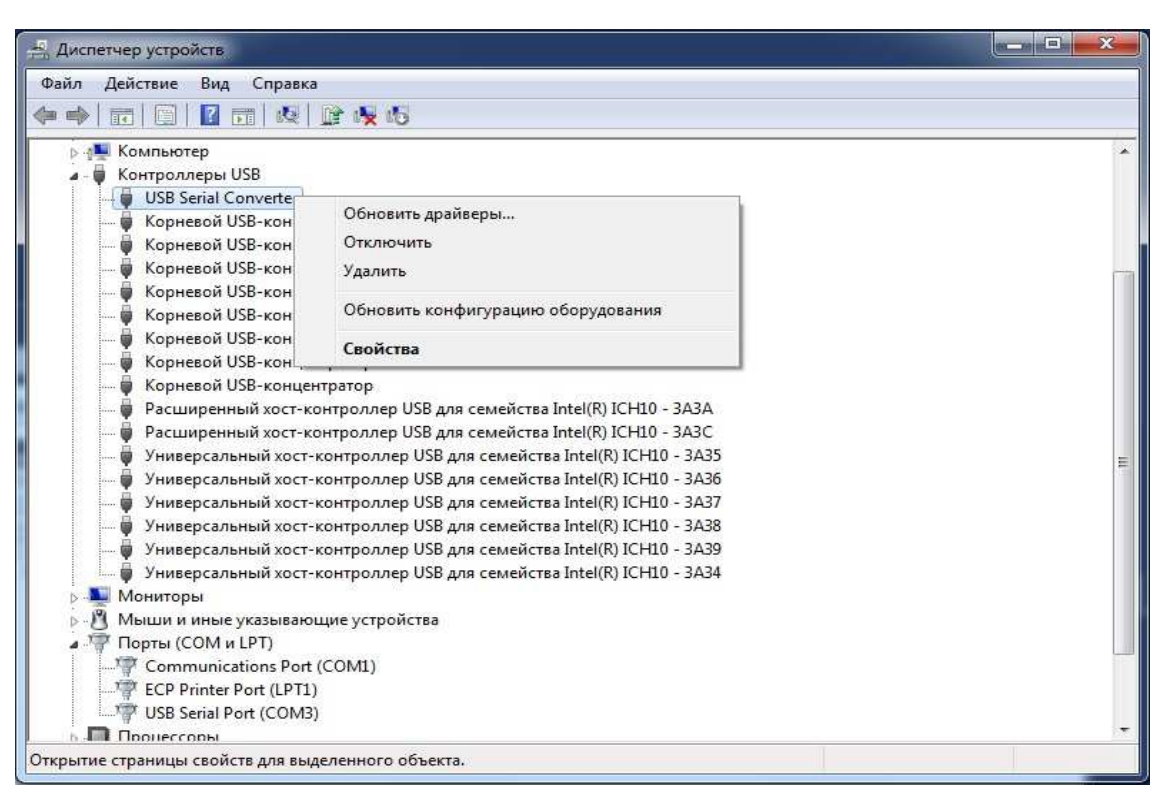

Рисунок 16 а

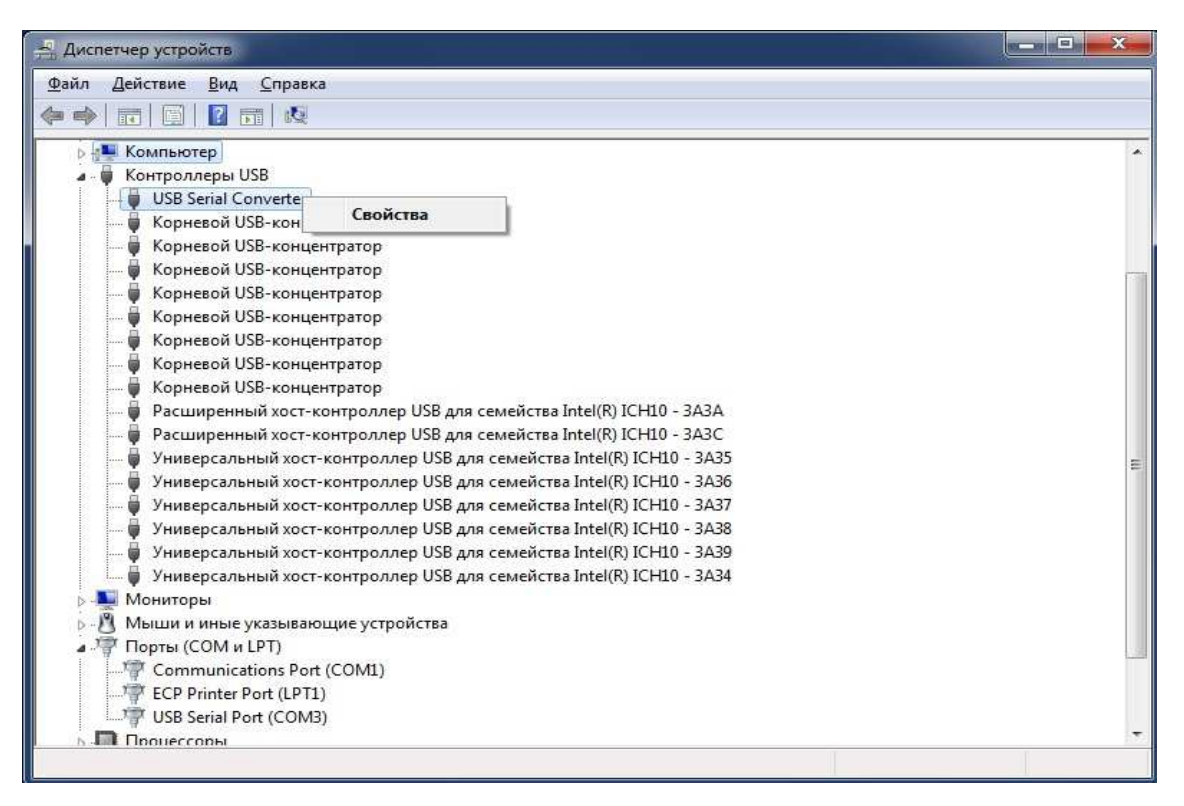

Рисунок 16 б

2.2.4.2 При попытке обновить драйвера, используя пункт контекстного меню «Обновить драйверы...» (см. рисунок 16 а), появиться сообщение «Наиболее подходящее программное обеспечение для данного устройства уже установлено» и установка будет прервана.

2.2.4.3 Для установки оригинального драйвера необходимо щелкнуть правой кнопкой мыши на названии устройства и выбрать пункт меню «Свойства» в соответствии с рисунком 16 а.

2.2.4.4 В открывшемся диалоговом окне на вкладке «Драйвер» нажать кнопку «Обновить…» в соответствии с рисунком 17.

| Общие      | Дополнительно   | Драйвер                                | Сведения                                                                |
|------------|-----------------|----------------------------------------|-------------------------------------------------------------------------|
| T          | USB Serial Conv | erter                                  |                                                                         |
| Пс         | ставщик драйве  | pa: FTDI                               |                                                                         |
| Да         | ата разработки: | 27.01                                  | 2014                                                                    |
| Be         | рсия драйвера:  | 2.10.0                                 | 0.0                                                                     |
| Ц          | фровая подпись  | : Micros<br>Publis                     | soft Windows Hardware Compatibility<br>her                              |
| <u>C</u> e | едения          | Просмотр                               | сведений о файлах драйверов.                                            |
| Oố         | овить           | Обновлени<br>устройства                | е драйверов для этого                                                   |
| 0          | катить          | Если устро<br>обновлени:<br>восстанав. | йство не работает после<br>я драйвера, откат<br>пивает прежний драйвер. |
| Qm         | слючить         | Отключени                              | е выбранного устройства.                                                |
| <u> </u>   | далить          | Удаление ,                             | арайвера (для опытных).                                                 |

Рисунок 17

2.2.4.5 В появившемся диалоговом окне выбрать пункт «Выполнить поиск драйверов на этом компьютере» в соответствии с рисунком 18.

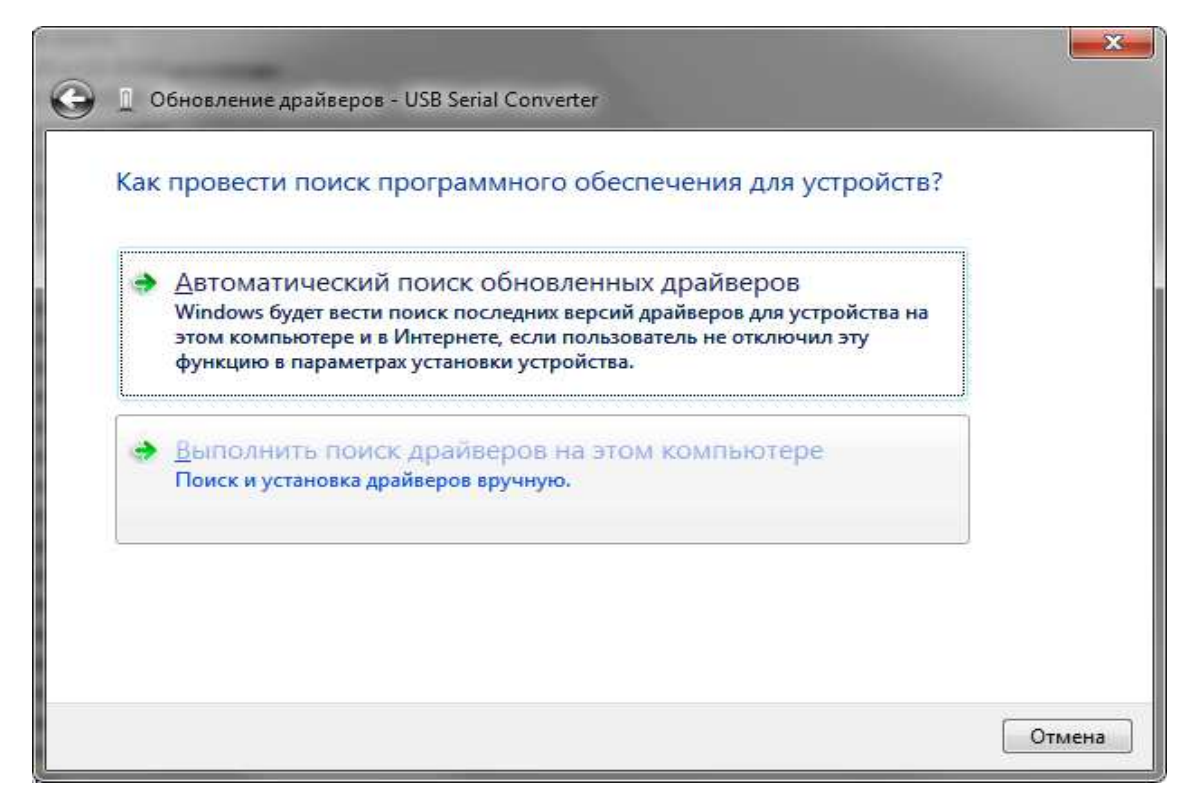

Рисунок 18

2.2.4.6 В открывшемся диалоговом окне нажать «Выбрать драйвер из списка уже установленных драйверов» в соответствии с рисунком 19.

|      | Эбновление драйверов - USB Serial Converter |                   |                 |  |
|------|---------------------------------------------|-------------------|-----------------|--|
| Пои  | аск драйверов на этом компьютере            |                   |                 |  |
| Иска | ть драйверы в следующем месте:              |                   |                 |  |
| D:\\ | HART-USB modem Drivers                      | -                 | 06 <u>3</u> 0p  |  |
| •    | Выбрать драйвер из списка уже уста          | новленных др      | айверов         |  |
|      | В этом списке перечисляются все установленн | ые драиверы, сов  | иестимые с этим |  |
|      | устройством, а также драйверы для устройств | той же категории. |                 |  |

Рисунок 19

2.2.4.7 В открывшемся диалоговом окне нажать «Далее» в соответствии с рисунком 20.

| Выберите тип устройства из списка. |        |
|------------------------------------|--------|
| Стандартные типы оборудования:     |        |
| Показать все устройства            | *      |
| 🛃 DVD и CD-ROM дисководы           |        |
| 🖙 IDE ATA/ATAPI контроллеры        | - 1947 |
| 🖶 IEEE 1284.4 совместимый принтер  |        |
| 📾 IEEE 1284.4 устройства           |        |
| 📾 IEEE 1394 и SCSI-принтеры        |        |
| РСМСІА адаптеры                    |        |
| Windows SideShow                   |        |
| 🗃 Батареи                          |        |
| 🖉 Биометрические устройства        |        |
| 📲 Видеоадаптеры                    |        |
| 🕅 Датчики                          |        |
| D                                  |        |

2.2.4.8 В открывшемся диалоговом окне нажать «Установить с диска» в соответствии с рисунком 21.

| высерите дратвер для з                      | того устройства.                                                                                                 |
|---------------------------------------------|----------------------------------------------------------------------------------------------------|
| Выберите изготовите.<br>Установочный диск с | пя устройства, его модель и нажмите кнопку "Далее". Если имее<br>драйвером, нажмите кнопку "Установить с диска". |
| ☑ <u>Т</u> олько совместимые устров         | іства                                                                                                    |
| Модель<br>[USB Serial Converter]            |                                                                                                    |
|                                             |                                                                                                    |
|                                             |                                                                                                    |
|                                             |                                                                                                    |

Рисунок 21

2.2.4.9 В окне «Установка с диска» (рисунок 22) нажать кнопку «Обзор» и указать путь к папке «HART-USB modem Drivers» на компакт-диске из комплекта поставки. Первым для установки выбрать драйвер FTDIBUS.inf, ответственный за работу USB шины модема, нажать кнопку «Открыть» в соответствии с рисунком 23. В окне «Установка с диска» (рисунок 22) нажать кнопку «ОК».

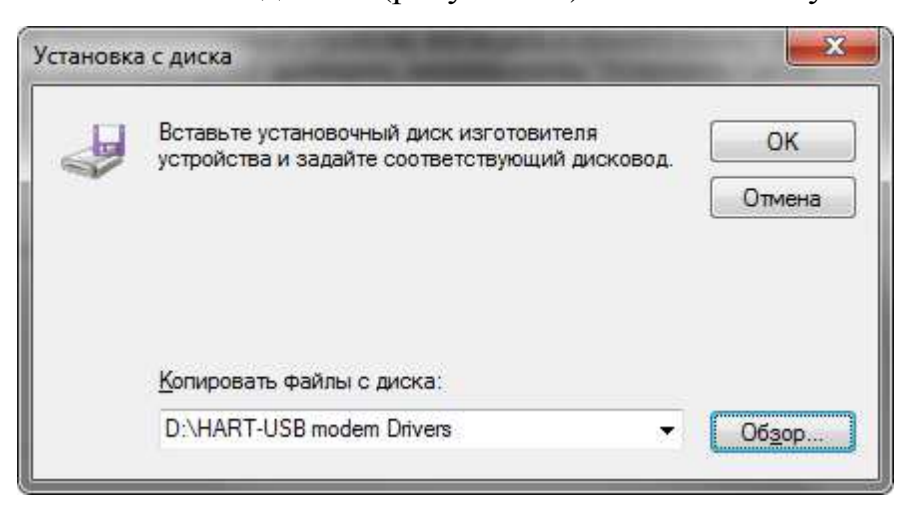

Рисунок 22

| Поиск файла     | -                  | an or other states        |                  |                | ×       |
|-----------------|--------------------|---------------------------|------------------|----------------|---------|
| Nan <u>k</u> a: | 📕 HART-USE         | modem Drivers             | •                | G 🦸 🗈 🛄 -      |         |
| (Ang            | Имя                | *                         |                  | Дата изменения | Тип     |
| 2               | Уже имеющ          | иеся на диске файлы (2) — |                  |                |         |
| Недавние        | FTDIBUS.I          | NF                        | 01.06.2006 16:24 | Сведения       |         |
| Рабочий стол    | FTDIPORT.INF       |                           | 01.06.2006 12:01 | Сведения       |         |
| Компьютер       | ٠                  | m                         |                  |                | ۲       |
|                 | <u>И</u> мя файла: | FTDIBUS.INF               |                  | -              | Открыть |
|                 | Тип файлов:        | Сведения для установки (* | .inf)            |                | Отмена  |

Рисунок 23

2.2.4.10 В появившемся диалоговом окне нажмите «Далее» в соответствии с рисунком 24.

| 🧿 📱 Обновление драйверов - USB Serial Converter                                                                                      |                                                                        |
|----------------------------------------------------------------------------------------------------|------------------------------------------------------------------------|
| Выберите драйвер для этого устройства.<br>Выберите изготовителя устройства, его модели<br>установочный диск с драйвером, нажмите кно | ь и нажмите кнопку "Далее". Если имеется<br>опку "Установить с диска". |
| Модель<br>НАRT-USB modem Metran-682                                                                                                  |                                                                        |
| Драйвер без цифровой подписи!<br>Сведения о подписывании драйверов                                                                   | <u>У</u> становить с диска                                             |
|                                                                                                    | Далее Отмена                                                           |

Рисунок 24

2.2.4.11 В сообщении безопасности выбрать пункт «Все равно установить этот драйвер» в соответствии с рисунком 25.

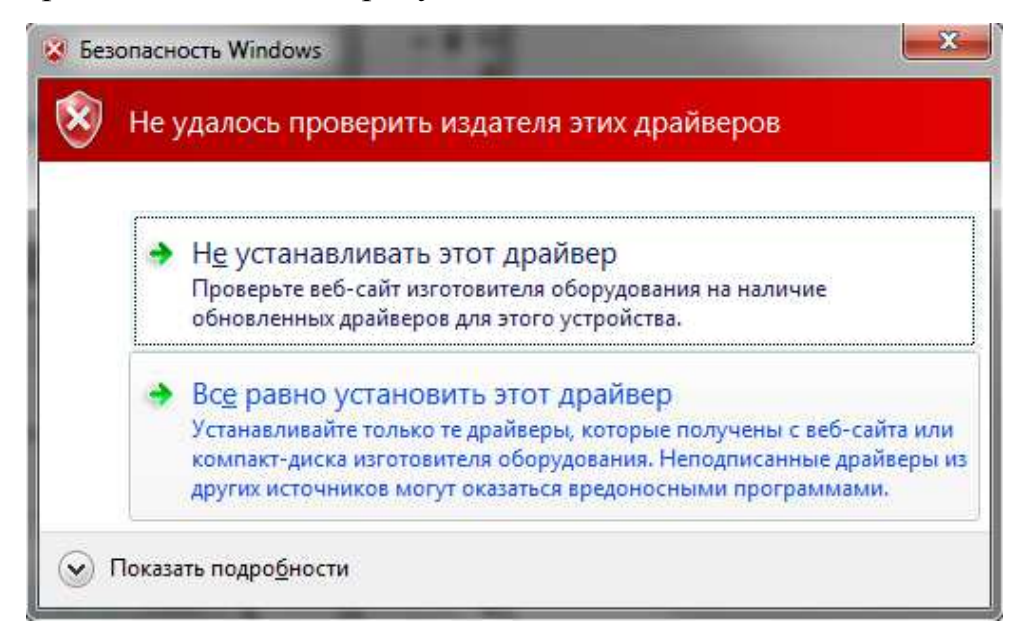

Рисунок 25

2.2.4.12 По окончании установки на экране должно появиться сообщение в соответствии с рисунком 26.

| 0 | Обновление драйверов - HART-USB modem Metran-682                                |
|---|---------------------------------------------------------------------------------|
|   | Обновление программного обеспечения для данного устройства завершено<br>успешно |
|   | Закончена установка драйверов для этого устройства:                             |
|   | HART-USB modem Metran-682                                                       |
|   | Закрыть                                                                         |

Рисунок 26

2.2.4.13 После этого модем должен определиться в диспетчере устройств на вкладке «Контроллеры USB» как устройство «HART-USB modem Metran-682» в соответствии с рисунком 27.

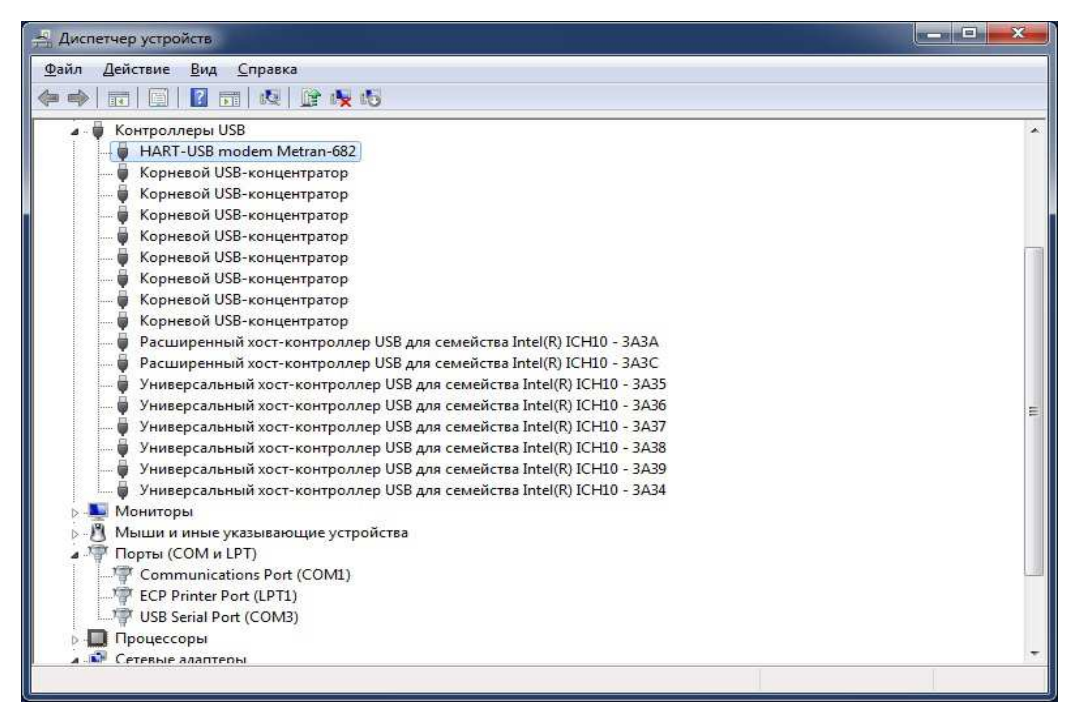

Рисунок 27

2.2.4.14 В соответствии с рекомендациями по установке первого драйвера произвести установку второго драйвера FTDIPORT.inf. Для этого необходимо обновить драйвер для устройства «USB Serial Port» (рисунок 16) на вкладке «Порты (СОМ и LPT)» в диспетчере задач по аналогии с 2.2.4.4 – 2.2.4.13. Но в 2.2.4.9 выбрать для установки драйвер FTDIPORT.inf в соответствии с рисунком 28.

| Поиск файла       | _                  |                                | and the second   | ×               |
|-------------------|--------------------|--------------------------------|------------------|-----------------|
| Nan <u>k</u> a:   | I HART-USB         | modem Drivers 👻                | G 🗊 🖻 🛄 -        |                 |
| (Pa)              | Имя                | *                              | Дата изменения   | Тип             |
| Недавние          | Уже имеющ          | иеся на диске файлы (2)<br>NF  | 01.06.2006 16:24 | Сведения        |
| Meera             | FTDIPORT           | JNF                            | 01.06.2006 12:01 | Сведения        |
| Рабочий стол      |                    |                                |                  |                 |
| <b>Библиотеки</b> |                    |                                |                  |                 |
|                   |                    |                                |                  |                 |
| Компьютер         | ٠                  | .111.                          |                  | +               |
| 0                 | <u>И</u> мя файла: | FTDIPORT.INF                   |                  | <u>О</u> ткрыть |
|                   | Тип файлов:        | Сведения для установки (*.inf) |                  | Отмена          |

Рисунок 28

2.2.4.15 По окончании установки на экране появиться сообщение в соответствии с рисунком 29. После этого драйвер для СОМ-порта определится в диспетчере устройств на вкладке «Порты (СОМ и LPT)» как устройство «HART-USB modem PORT (СОМ3)» в соответствии с рисунком 30. При этом номер СОМпорта может отличаться от указанного и зависит от конфигурации оборудования на конкретном компьютере.

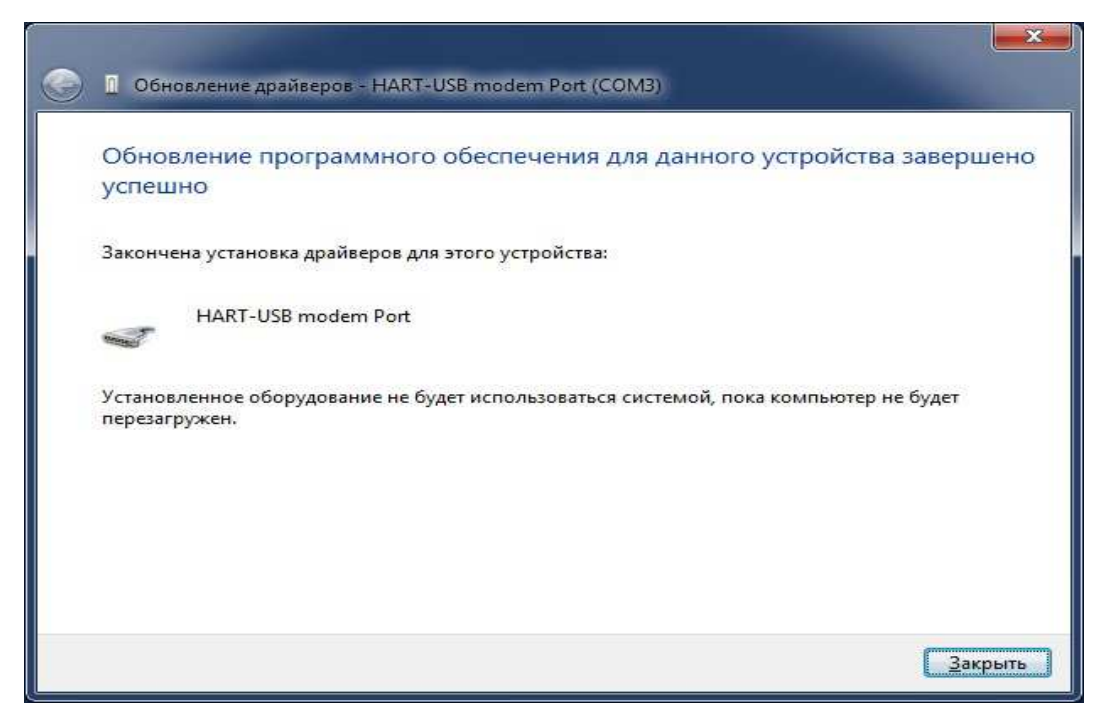

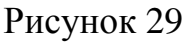

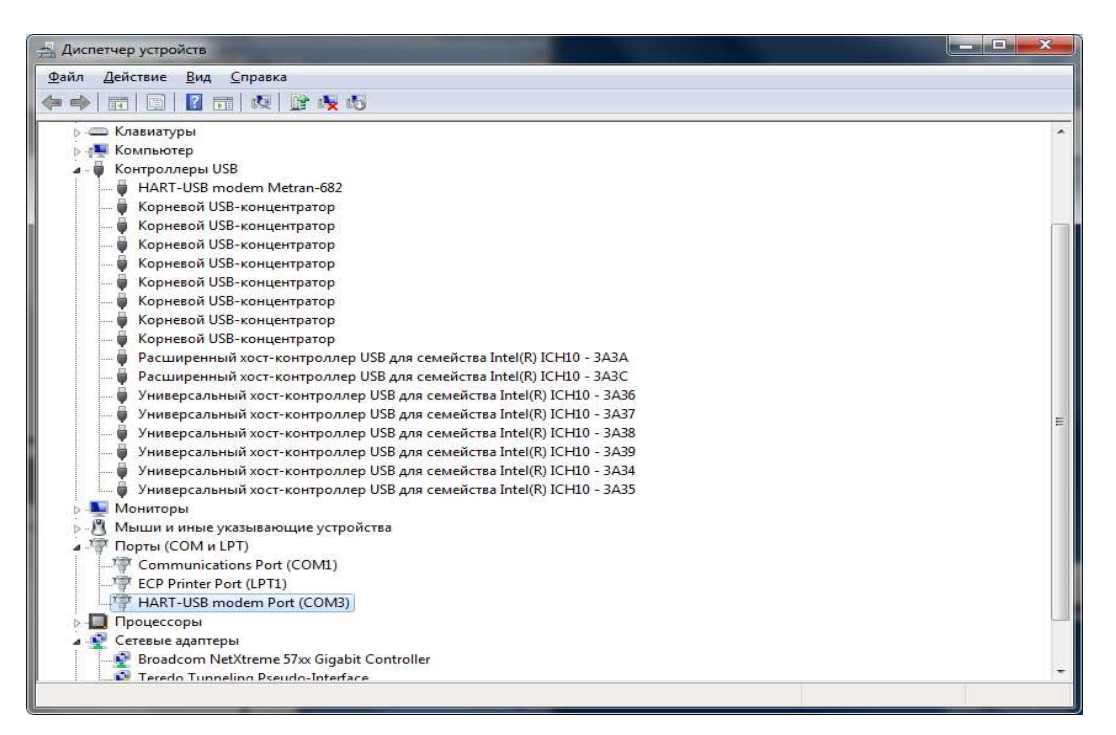

Рисунок 30

2.2.4.16 Если персональный компьютер не имеет подключения к сети Интернет, то при первом подключении HART-USB модема к персональному компьютеру в правом нижнем углу монитора последовательно появляться надписи «Найдено новое оборудование» и «Программное обеспечение для устройства не было установлено». При этом модем определится в диспетчере устройств на вкладке «Другие устройства» как устройство «HART-USB modem Metran-682» в соответствии с рисунком 31 (восклицательный знак рядом с названием модема говорит о том, что драйвера на устройство установлены не полностью или не корректно и требуют обновления).

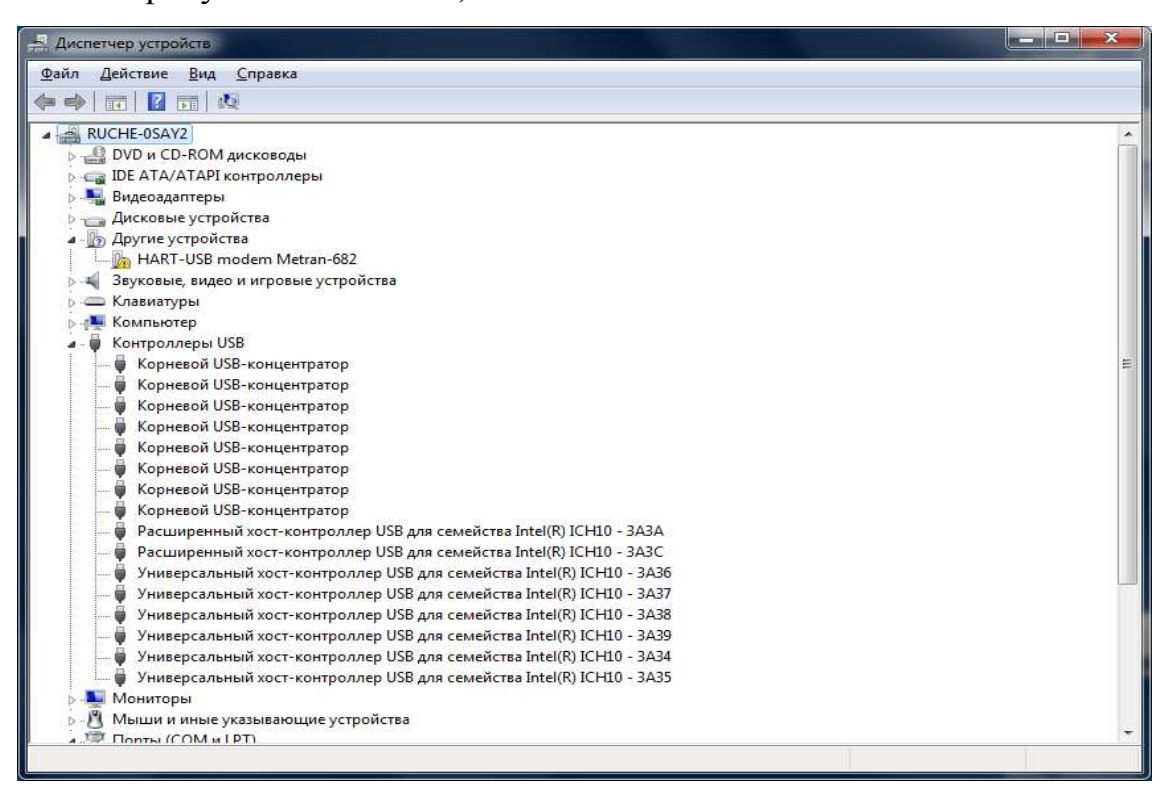

Рисунок 31

В этом случае для корректной установки драйверов необходимо использовать ручной режим установки (требует наличия у пользователя персонального компьютера прав администратора).

Для установки драйверов в ручном режиме следует щелкнуть правой кнопкой мыши на названии устройства «HART-USB modem Metran-682» и выбрать в выпадающем меню пункт «Обновить драйверы…» в соответствии с рисунком 32.

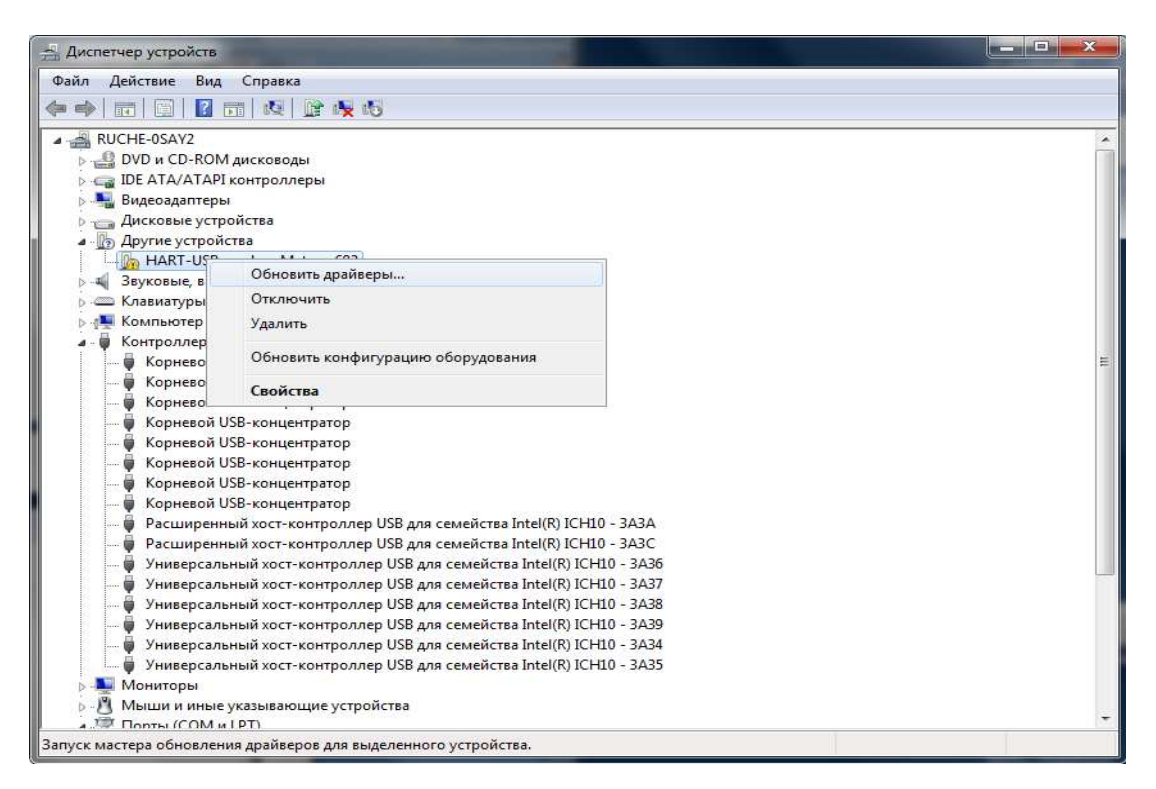

Рисунок 32

2.2.4.17 В появившемся диалоговом окне выбрать пункт «Выполнить поиск драйверов на этом компьютере» в соответствии с рисунком 18.

2.2.4.18 В появившемся диалоговом окне с помощью кнопки «Обзор» указать путь к папке «HART-USB modem Drivers», расположенной на диске из комплекта поставки модема, в соответствии с рисунком 19 и нажать «Далее».

2.2.4.19 В сообщении безопасности выбрать пункт «Все равно установить этот драйвер» в соответствии с рисунком 25.

2.2.4.20 По окончании установки на экране появится сообщение в соответствии с рисунком 26.

2.2.4.21 После этого модем должен определиться в диспетчере устройств на вкладке «Контроллеры USB» как устройство «HART-USB modem Metran-682» в соответствии с рисунком 33. При этом в правом нижнем углу экрана будет выведено предупреждающее сообщение «Программное обеспечение для устройства не было установлено», а виртуальный СОМ-порт модема определится в диспетчере устройств на вкладке «Другие устройства» как устройство «USB Serial Port» в соответствии с рисунком 33 (восклицательный знак рядом с устройством гово-

рит о том, что драйвера на него установлен не полностью или не корректно и требуют обновления).

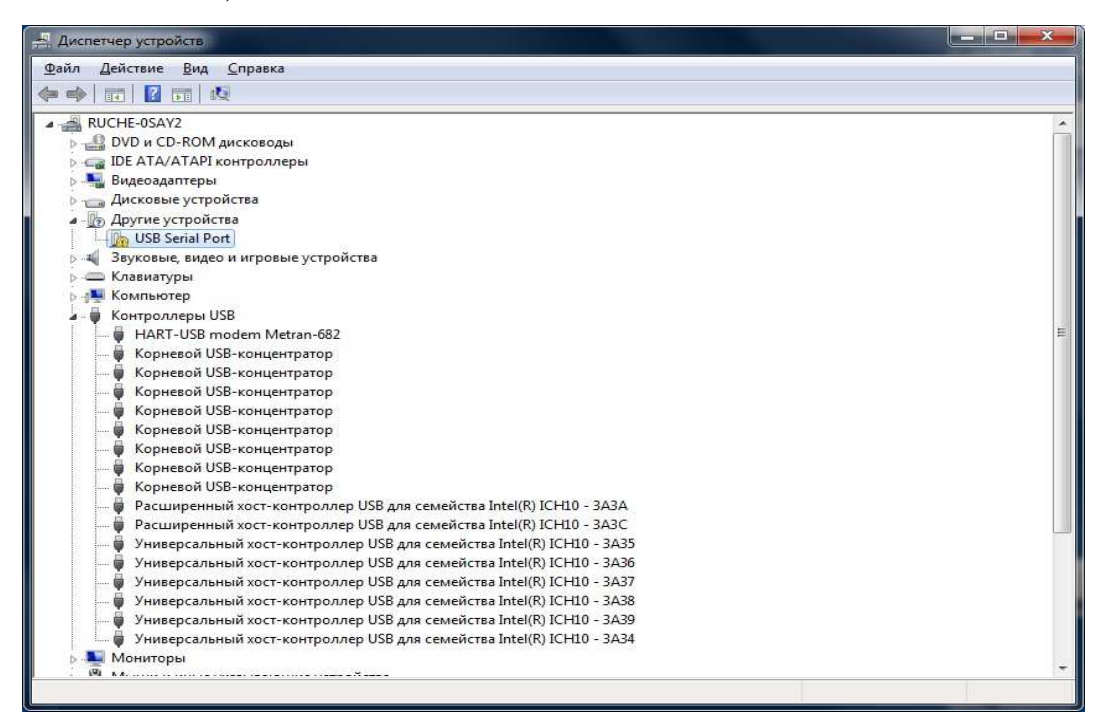

Рисунок 33

Для установки драйверов в ручном режиме следует щелкнуть правой кнопкой мыши на названии устройства «USB Serial Port» и выбрать в выпадающем меню пункт «Обновить драйверы...» в соответствии с рисунком 34.

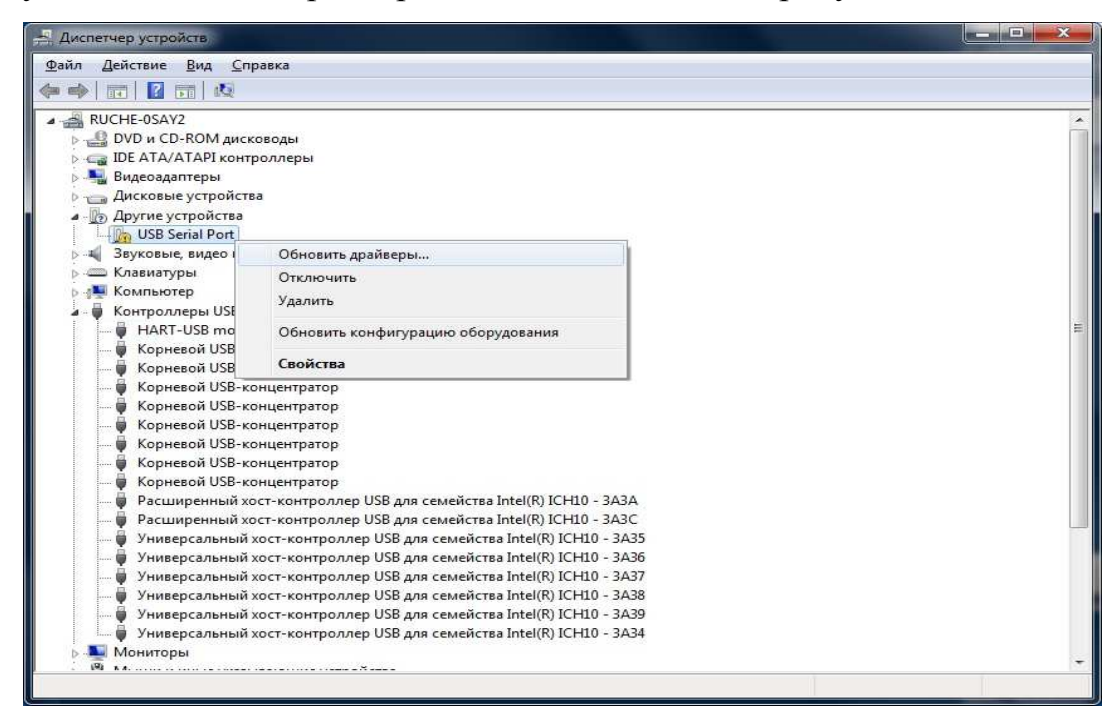

Рисунок 34

2.2.4.22 Далее необходимо повторить все действия из пунктов 2.2.4.17 – 2.2.4.19.

2.2.4.23 По окончании установки на экране появится сообщение в соответствии с рисунком 29. После этого драйвер для СОМ-порта определиться в диспетчере устройств на вкладке «Порты (СОМ и LPT)» как устройство «HART-USB modem PORT (СОМ3)» в соответствии с рисунком 30. При этом номер СОМпорта может отличаться от указанного и зависит от конфигурации оборудования на конкретном компьютере.

2.3 Использование модема

2.3.1 Применение модема с датчиками (устройствами), установленными во взрывоопасных зонах должно осуществляться в полном соответствии с установленной маркировкой взрывозащиты, требованиями ГОСТ 30852.13, действующих ПУЭ, глава 7.3, ПТЭЭП глава 3.4 и других нормативных документов, регламентирующих применение электрооборудования во взрывоопасных зонах.

Модем используется при проведении настройки или тестирования датчиков, использующих HART протокол, посредством персонального компьютера и сертифицированного программного обеспечения для конфигурирования полевых устройств. Обмен информационными посылками между конфигурационной программой, модемом и датчиками организован по принципу «Master - Slave».

Перечень конфигурационных программ, с которыми был протестирован НАRT – USB модем приведен в таблице 3.

Таблица 3

| Программное<br>обеспечение                                           | Разработчик | Описание                                                                                                    |
|----------------------------------------------------------------------|-------------|----------------------------------------------------------------------------------------------------|
| Конфигурационная про-<br>грамма «Hart-Master» вер-<br>сий 4.6, 4.7.3 | Метран      | Поддержка интеллектуальных<br>датчиков давления, температуры<br>и преобразователей расхода про-<br>изводства Метран и Rosemount<br>Специальных настроек не требует |

## Продолжение таблицы 3

| Программное<br>обеспечение                                                                                                    | Разработчик         | Описание                                                                                                    |  |
|----------------------------------------------------------------------------------------------------|---------------------|----------------------------------------------------------------------------------------------------|--|
| Программное обеспечение<br>«HART OPC server»                                                                                                    | Метран              | Предоставление доступа SCADA<br>системам и любым ОРС клиентам<br>к данным полевых устройств<br>поддерживающих HART прото-<br>кол |  |
| Программное обеспечение<br>«Asset Management Solu-<br>tions» (AMS)                                                                               | Rosemount           | Поддержка интеллектуальных<br>датчиков давления, температуры<br>и преобразователей расхода про-<br>изводства Метран и Rosemount  |  |
| Программное обеспечение<br>«Radar master»                                                                                                    | Rosemount           | Поддержка уровнемеров произ-<br>водства Rosemount и уровнемеров<br>других производителей, поддер-<br>живающих HART протокол      |  |
| Программное обеспечение<br>«Visual Instrument»                                                                                                   | Borst<br>Automation | Поддержка преобразователей<br>расхода, поддерживающих HART<br>протокол                                                           |  |
| Программное обеспечение<br>«Engineering assistant»                                                                                               | Emerson             | Поддержка преобразователей<br>расхода производства Rosemount<br>и других производителей, под-<br>держивающих HART протокол       |  |
| Примечание – Для обеспечения надежного функционирования модемов Мет-<br>ран-682 рекомендуется использовать сертифицированное программное обеспе- |                     |                                                                                                    |  |

чение «HART-Master» версии 4.6. и выше.

После запуска на компьютере программного обеспечения необходимо выбрать СОМ порт, к которому подключен модем. Дальнейшая работа с программным обеспечением должна происходить в соответствии с руководствами пользователя на эти программные продукты, модем дополнительных настроек не требует. При обмене информацией между компьютером и датчиками на лицевой панели модема мигает с примерной частотой 2 Гц оранжевый светодиод, сигнализирующий о передачи информационных посылок в измерительный канал.

Одновременно модем может производить опрос не более 15 устройств, поддерживающих HART протокол. Сопротивление нагрузки в цепи датчика (HART - устройства) должно быть не менее 250 Ом.

ВНИМАНИЕ! НЕ ДОПУСКАЕТСЯ ОДНОВРЕМЕННОЕ ИСПОЛЬЗОВА-НИЕ В ОДНОМ ИЗМЕРИТЕЛЬНОМ КАНАЛЕ ДВУХ И БОЛЕЕ ПРИБОРОВ С ОДИНАКОВЫМИ ФУНКЦИЯМИ (ПЕРВИЧНОГО ИЛИ ВТОРИЧНОГО МАС-ТЕРА). ОДНОВРЕМЕННОЕ ИСПОЛЬЗОВАНИЕ ПРИВОДИТ К ВОЗНИКНО-ВЕНИЮ КОНФЛИКТА НА КАНАЛЬНОМ УРОВНЕ МЕЖДУ УСТРОЙСТВА-МИ.

Примечания

1 При наличии свободных USB-портов, допускается подключать к одному компьютеру два и более HART-USB модема.

2 Взамен USB кабеля из комплекта поставки допускается использование экранированного USB кабеля типа А-В другой длины.

2.3.2 Возможные неисправности

Возможные неисправности и способы их устранения приведены в таблице 4.

Таблица 4

| Наименование<br>неисправности,<br>внешнее проявление | Вероятная<br>причина                                               | Способ<br>устранения                                                                                                    |
|------------------------------------------------------|--------------------------------------------------------------------|----------------------------------------------------------------------------------------------------|
| 1                                                    | 2                                                                  | 3                                                                                                    |
| 1 Отсутствует связь с                                | Обрыв одного из<br>измерительных щу-<br>пов из комплекта<br>модема | Проверить целостность проводов линии «датчик-модем», при на-<br>рушении целостности провод за-<br>менить                               |
| тером, но имеется свето-<br>диодная индикация        | Сбой в работе дат-<br>чика                                         | Проверить функционирование<br>датчика другим прибором. При<br>нарушении работоспособности<br>датчика, обратиться в сервисный<br>центр. |

Продолжение таблицы 4

| -                                                                  |                                                                                                    |
|--------------------------------------------------------------------|----------------------------------------------------------------------------------------------------|
| 2                                                                  | 3                                                                                                    |
| Перегорел светоди-<br>од                                           | Обратиться в сервисный центр<br>или на завод - изготовитель                                                                                                    |
| Неисправности про-<br>граммного обеспе-<br>чения «HART-<br>Master» | Перезагрузить ПО «Hart-Master».<br>Если добиться корректной рабо-<br>ты не удалось обратиться в сер-<br>висный центр или на завод - из-<br>готовитель                                                                                                    |
| Вышла из строя электроника молема                                  | Обратиться в сервисный центр<br>или на завол - изготовитель                                                                                                    |
| Перегорел светоди-<br>од                                           | Обратиться в сервисный центр<br>или на завод - изготовитель                                                                                                    |
| В проводе USB на-<br>рушена шина пита-<br>ния                      | Заменить USB кабель                                                                                                    |
| Вышла из строя<br>электроника модема                               | Обратиться в сервисный центр или на завод - изготовитель                                                                                                    |
| Неисправности про-<br>граммного обеспе-<br>чения «HART-<br>Master» | Переустановить ПО «Hart-<br>Master». Если добиться коррект-<br>ной работы не удалось, сообщить<br>в компанию «Метран» по рекви-<br>зитам, представленным в 3.5<br>паспорта СПГК.5224.000.00 ПС,<br>о некорректной работе модема и                                                                                                    |
|                                                                    | 2<br>Перегорел светоди-<br>од<br>Неисправности про-<br>граммного обеспе-<br>чения «НАКТ-<br>Маster»<br>Вышла из строя<br>электроника модема<br>Перегорел светоди-<br>од<br>В проводе USB на-<br>рушена шина пита-<br>ния<br>Вышла из строя<br>электроника модема<br>Неисправности про-<br>граммного обеспе-<br>чения «НАКТ-<br>Мaster» |

#### 3 Техническое обслуживание

#### 3.1 Общие указания

3.1.1 В процессе эксплуатации модемы общепромышленного исполнения в специальном техническом обслуживании не нуждаются.

3.1.2 Обслуживание модемов взрывозащищенного исполнения должен осуществлять только квалифицированный персонал, изучивший настоящее руководство по эксплуатации, прошедший практическое обучение работе с электрооборудованием, имеющим взрывозащиту «искробезопасная электрическая цепь, уровня ia» и соответствующий инструктаж.

 3.1.3 При эксплуатации модемов следует руководствоваться настоящим руководством по эксплуатации, местными инструкциями и другими нормативно – техническими документами, действующими в данной отрасли промышленности.

3.2 Порядок технического обслуживания изделия

3.2.1 В процессе эксплуатации модемы должны подвергаться:

а) систематическому внешнему осмотру;

б) периодическому внешнему осмотру.

3.2.2 При проведении внешнего осмотра необходимо проверить:

- целостность корпуса модема, отсутствие на нем повреждений, сколов и трещин, уменьшающих степень защиты оболочки и повышающих накопление пыли и грязи;

- наличие всех крепежных винтов корпуса модема;

- наличие и сохранность маркировки взрывозащиты и предупредительных надписей для исполнения Ex;

- отсутствие внешних повреждений у кабелей из комплекта поставки модема.

ЗАПРЕЩАЕТСЯ ЭКСПЛУАТАЦИЯ МОДЕМОВ С ПОВРЕЖДЕНИЯМИ И ДРУГИМИ НЕИСПРАВНОСТЯМИ.

39

3.2.3 Периодичность профилактических осмотров модемов устанавливается в зависимости от производственных условий, но не реже одного раза в год. При профилактических осмотрах необходимо выполнить все работы в объеме внешнего осмотра и проверить разборчивость надписей на этикетках и соответствие их сопроводительной документации.

3.2.4 При монтаже и эксплуатации модемов следует руководствоваться гл.7.3 ПУЭ, настоящим руководством по эксплуатации и другими документами, регламентирующими применение электрооборудования во взрывоопасных зонах.

3.3 Консервация

3.3.1 Изделие должно быть законсервировано в соответствии с вариантом защиты ВЗ-10 по ГОСТ 9.014. Предельный срок защиты без переконсервации – 1 год.

3.3.2 Масса сухого силикагеля при зачехлении – 40 г.

#### 4 Условия транспортирования и хранения

4.1 Модемы в упаковке транспортируются всеми видами транспорта в крытых транспортных средствах в соответствии с правилами перевозки грузов, действующих на данном виде транспорта.

Во время погрузочно-разгрузочных работ и транспортирования ящики не должны подвергаться резким ударам и воздействию атмосферных осадков.

Способ укладки ящиков с изделием на транспортное средство должен исключать их перемещение.

При транспортировании модемов железнодорожным транспортом, вид отправки – мелкая или малотоннажная.

4.2 Условия транспортирования соответствуют условиям 5 по ГОСТ 15150, при этом нижнее значение температуры окружающего воздуха до минус 30 °C, относительная влажность до 98 % при температуре плюс 35 °C и более низких температурах, без конденсации влаги.

4.3 Срок пребывания модемов в соответствующих условиях транспортирования не более 3 месяцев.

4.4 Модемы могут храниться как в транспортной таре с укладкой штабелями до пяти ящиков по высоте, так и в потребительской (картонной) таре, в пять рядов на стеллажах.

Условия хранения модемов в транспортной таре - 3 по ГОСТ 15150, при этом, нижнее значение температуры окружающего воздуха – до минус 30 °C, относительная влажность – до 98 % при температуре плюс 35 °C и более низких температурах, без конденсации влаги.

Условия хранения модемов в потребительской таре – 1 по ГОСТ 15150.

4.5 Воздух помещения, в котором хранят модемы, не должен содержать коррозионно-активные вещества.

41

# Приложение А

## (справочное)

# Ссылочные нормативные документы

# Таблица А.1

| Обозначение доку-  | Наименование                                                                                                    | Номера                 |
|--------------------|----------------------------------------------------------------------------------------------------|------------------------|
| мента              |                                                                                                    | ПУНКТОВ                |
| TP TC 012/2011     | О оезопасности осорудования для расоты во                                                                                                    | 1.1.2,                 |
|                    | взрывоопасных средах                                                                                                    | 1.5.2, 1.6             |
| ГОСТ 9.014-78      | еСЗКС. Временная противокоррозионная защита изделий. Общие требования                                                                                                    | 3.3.1                  |
| ГОСТ 12.2.007.0-75 | Система стандартов безопасности труда                                                                                                    | 1.2.4                  |
| ГОСТ 27.003-90     | Надежность в технике. Состав и общие правила задания требований по надёжности                                                                                                    | Введение               |
| ГОСТ 7933 –89      | Картон для потребительской тары. Общие тех-<br>нические условия                                                                                                    | 1.7.4                  |
| ГОСТ 14254-96      | Степени защиты, обеспечиваемые оболочками (код IP)                                                                                                    | 1.2.4                  |
| ГОСТ 15150-69      | Машины, приборы и другие технические изде-<br>лия. Исполнения для различных климатических<br>районов. Категории, условия эксплуатации, хра-<br>нения, и транспортировки в части воздействия<br>климатических факторов внешней среды | 1.2.4,<br>4.2, 4.4     |
| ГОСТ 30852.0-2002  | Электрооборудование взрывозащищенное. Часть 0. Общие требования                                                                                                    | 1.1.2,<br>1.5.2, 1.6   |
| ГОСТ 30852.10-2002 | Электрооборудование взрывозащищенное.<br>Часть II.                                                                                                    | 1.1.2,<br>1.5.1, 1.5.2 |
| ГОСТ 30852.13-2002 | Электрооборудование взрывозащищенное.<br>Часть 14. Электроустановки во взрывоопасных<br>зонах (кроме подземных выработок)                                                                                                    | 2.3.1                  |
| ГОСТ Р 52901-2007  | Картон гофрированный для упаковки продукции.<br>Технические условия.                                                                                                    | 1.7.4                  |
| ГОСТ Р 52931-2008  | Приборы контроля и регулирования технологи-<br>ческих процессов. Общие технические условия.                                                                                                    | 1.2.4                  |
| ПТЭЭП              | Правила технической эксплуатации электроус-<br>тановок потребителей, М., Энергоатомиздат,<br>2003 г.                                                                                                    | 2.3.1                  |
| ПУЭ                | Правила устройства электроустановок                                                                                                    | 2.3.1,<br>3.2.4        |
| HCF_SPEC-54        | Спецификации физического уровня HART про-<br>токола редакции 8.1                                                                                                    | 1.2.3                  |

## Приложение Б

### (справочное)

## Структура условного обозначения HART-USB модемов Метран-682

3

<u>Метран-682</u> – <u>Ex</u> – <u>ТУ 4218-052-12580824-2005</u>

1 2

где 1 – условное обозначение изделия;

2 – обозначение взрывозащиты;

Примечание - отсутствие обозначения означает общепромышленное исполнение.

3 – обозначение технических условий.

Примечание – При оформлении заказа обозначение ТУ4218-052-12580824-2005 не указывать.

## Приложение В (обязательное) Внешний вид и габаритные размеры HART-USB модемов Метран-682

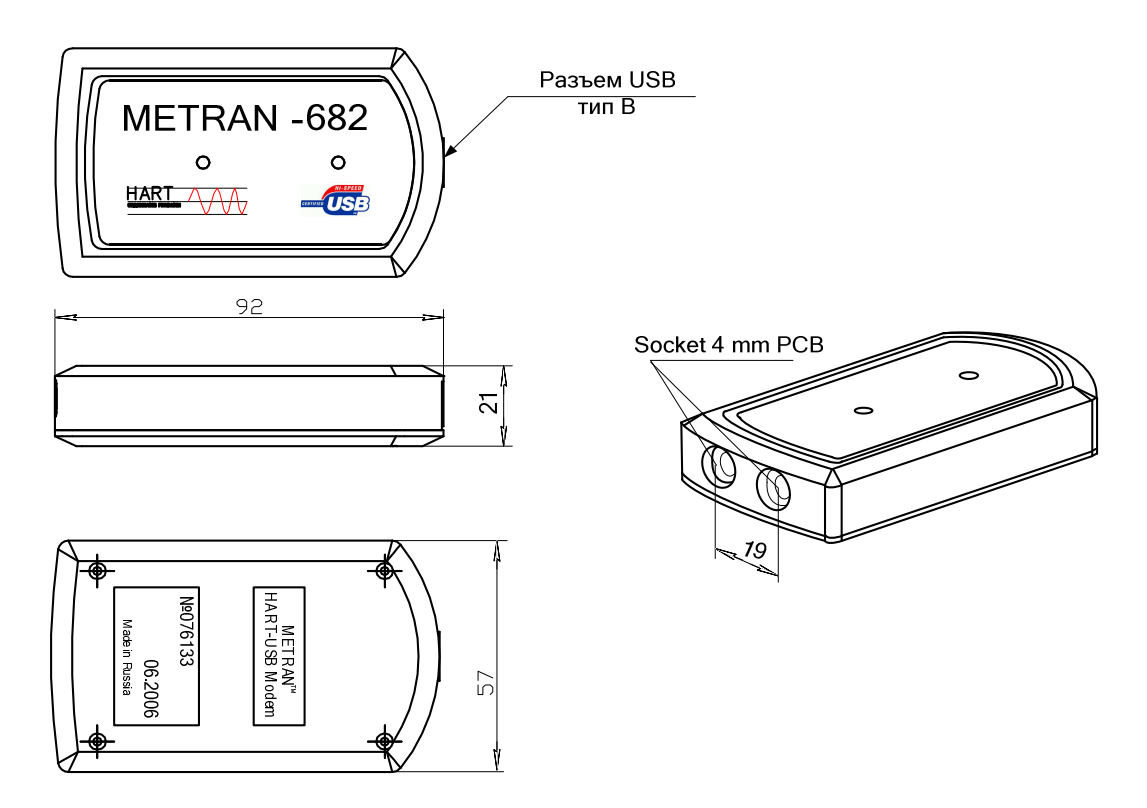

Рисунок В.1 – Модем Метран-682 общепромышленного исполнения

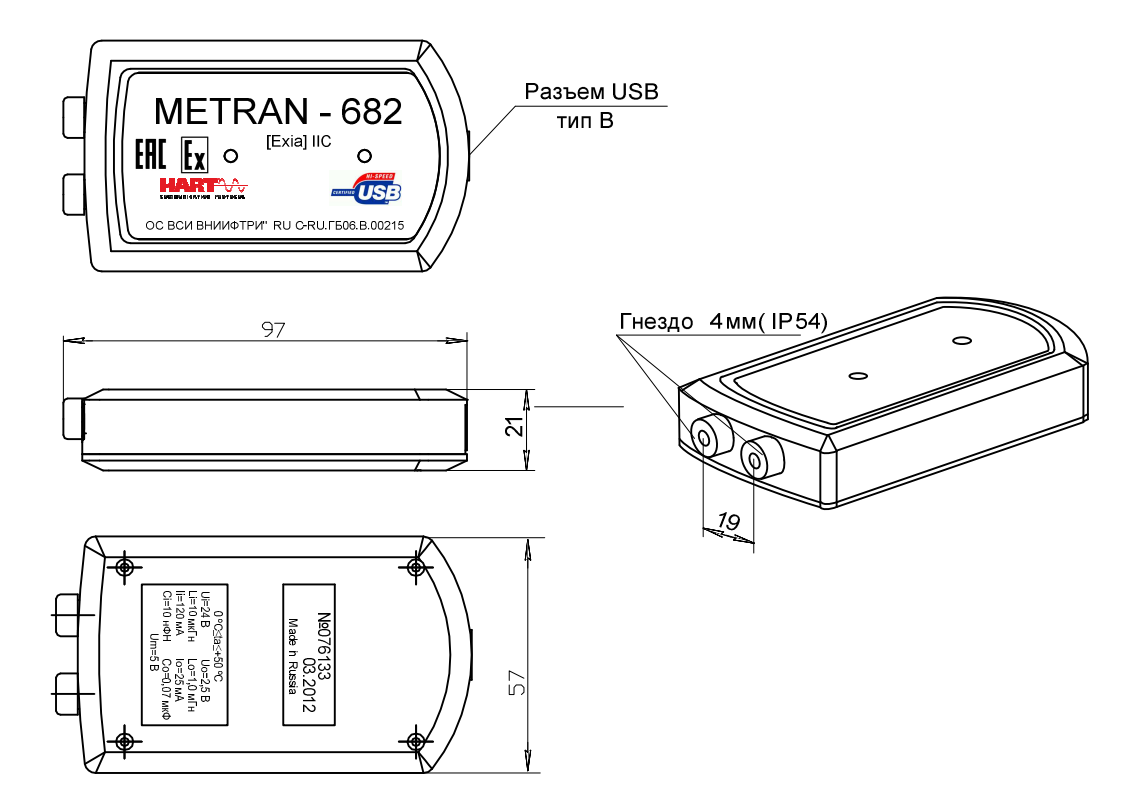

Рисунок В.2 – Модем Метран-682 взрывозащищенного исполнения

## Приложение Г

### (обязательное)

## Схемы подключения HART-USB модемов Метран-682

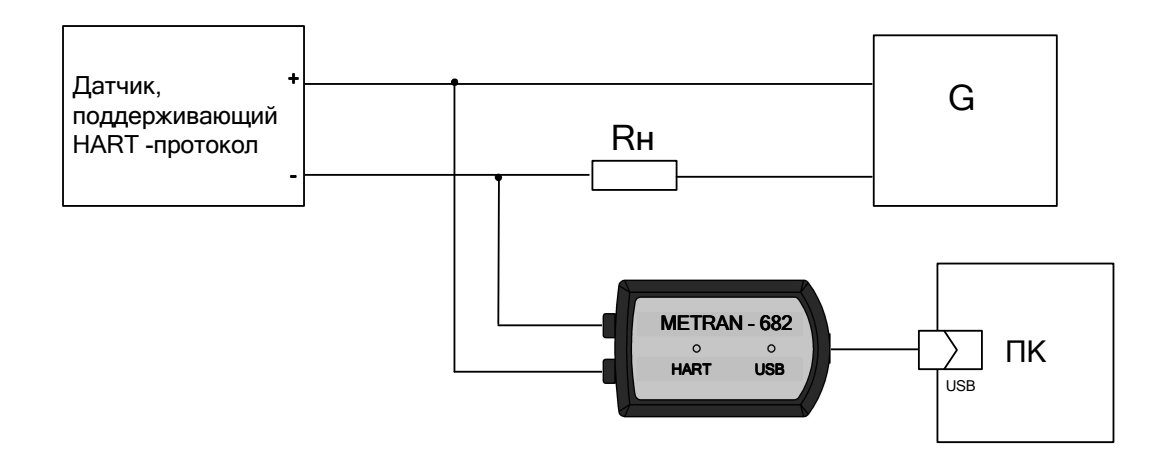

G – источник питания (параметры входного напряжения и максимального тока определяются характеристиками датчика)

R<sub>н</sub> – нагрузка, не менее 250 Ом

ПК – персональный компьютер

Рисунок Г.1 – Рекомендуемая схема подключения модема общепромышленного исполнения в токовую петлю (при питании датчика от токовой петли)

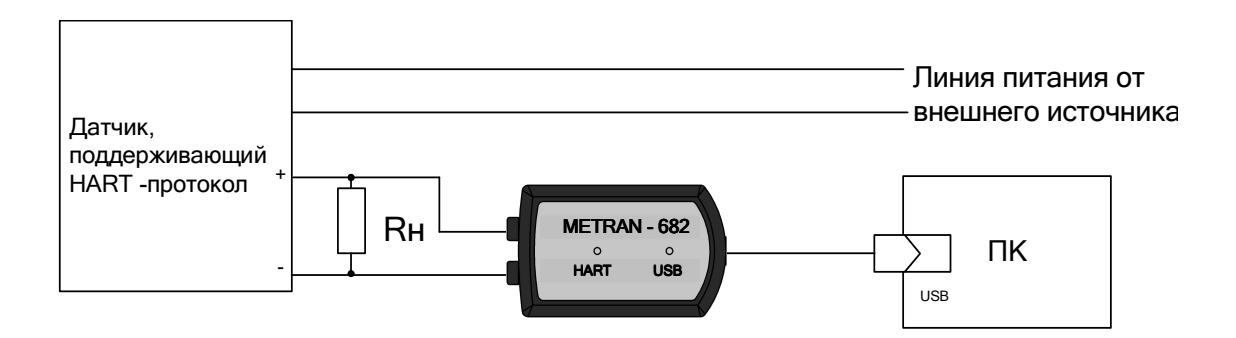

R<sub>н</sub> – нагрузка, не менее 250 Ом ПК – персональный компьютер

Рисунок Г.2 – Рекомендуемая схема подключения модема общепромышленного исполнения (при питании датчика от внешнего источника питания)

## Продолжение приложения Г

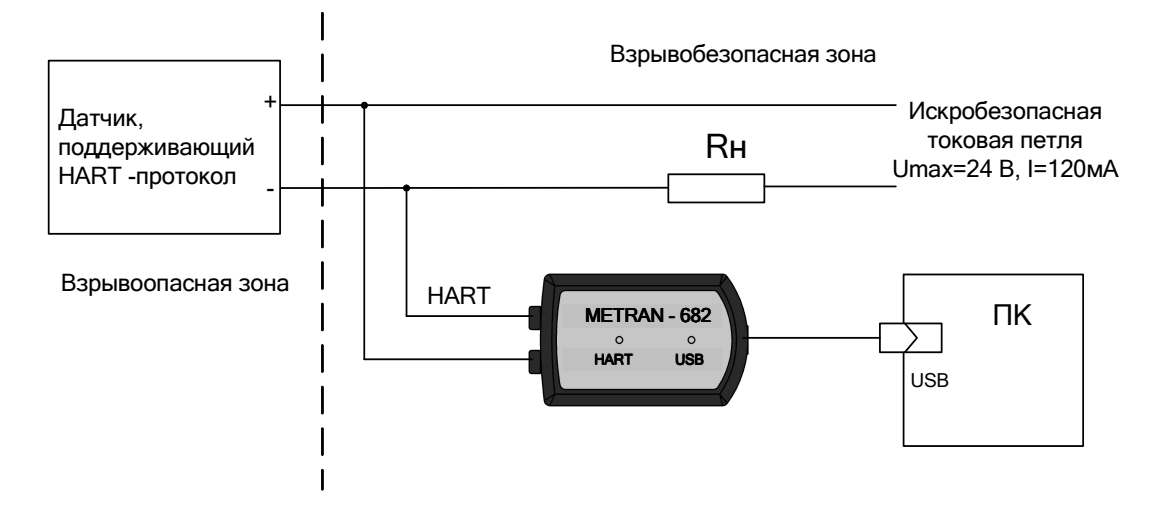

 $R_{\rm H}$  – нагрузка, не менее 250 Ом

ПК – персональный компьютер

Примечание – Взрывобезопасность обеспечивается использованием сертифицированного искробезопасного источника питания или с помощью сертифицированного барьера искрозащиты.

Рисунок Г.3 – Рекомендуемая схема подключения модема исполнения Ex в искробезопасную цепь